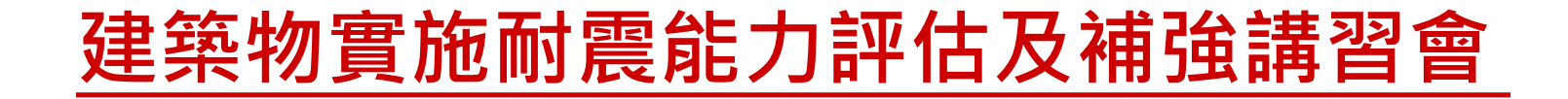

# 鋼筋混凝土建築物耐震能力初步 評估理論介紹

### 蔡益超1 宋裕祺2

<sup>1</sup>國立台灣大學土木工程系名譽教授 <sup>2</sup>國立台北科技大學土木工程系教授

> 中華民國105年6月25日(台北場) 中華民國105年7月16日(台中場) 中華民國105年7月23日(高雄場)

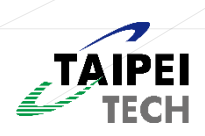

# 簡報大綱

# >PSERCB系統配置 >PSERCB系統改善 >PSERCB系統呈現與操作流程 >注意事項 >Q&A >PSERCB在未來防災的應用

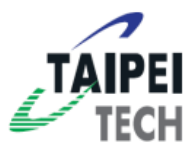

| https<br>user PSERCB-App-SERVER<br>https                   | PSERCB-DB-SERVER            |                           | DigitalOcean                             |
|------------------------------------------------------------|-----------------------------|---------------------------|------------------------------------------|
|                                                            |                             | 虛擬機                       | 說明                                       |
| PSERCB-Doc-SERVER<br>(image, pdf)                          |                             | PSERCB-<br>App-<br>SERVER | 用於Web的服務                                 |
| 擴充性 可移植性 安                                                 | 全性                          |                           |                                          |
| <ol> <li>1. 目前系統將「Web<br/>片管理與產生報表<br/>取」分為三台虛擬</li> </ol> | 服務」、「圖<br>、」、「資料存<br>後獨立操作, | PSERCB-<br>Doc-<br>SERVER | 主要用於圖片管理<br>產生評估報告。                      |
| 提升系統服務品質                                                   | o                           | PSERCB-                   | 系統資料庫,建構                                 |
| 2. 將系統資料庫建置<br>可提升資料安全性                                    | 於區域網路,                      | DB-<br>SERVER             | 在區域網路中,只<br>允許在區域網路中<br>特定虛擬機器進行<br>答約右取 |
| TAIPEI 3. 對各虛擬機之連線<br>TECH 線,使資料傳輸更                        | & Ehttps加密連<br>人具安全性。       |                           | 具 7个1子中又                                 |

### 系統簡易壓力測試

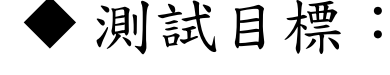

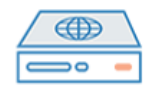

**PSERCB-App-SERVER** 

測試PSERCB.civil.tw網站,在虛擬使用者500人, 於10秒內啟動所有使用者完成腳本任務,並重 復腳本執行10次,亦可正常運作及零錯誤率。

◆ 測試腳本:

 1.虛擬使用者500人,在10秒內啟動所有使用者 進入登入頁面。

2.進行登入的請求。

3. 登入後執行取得該人員的所有專案的請求3次。
 4. 執行以上腳本10次。

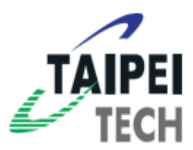

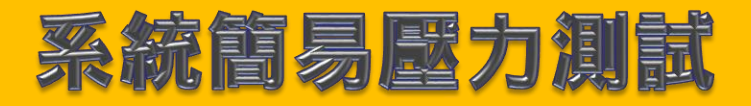

| 彙整報告           |       |       |       |          |          |          |              |        |       |          |       |
|----------------|-------|-------|-------|----------|----------|----------|--------------|--------|-------|----------|-------|
| 名稱 PSERCB-test |       |       |       |          |          |          |              |        |       |          |       |
| 備註             |       |       |       |          |          |          |              |        |       |          |       |
| 將全部資料寫成檔案      |       |       |       |          | Ĩ        | 覧… Log/D | isplay Only: | 」只記錄錯誤 | Succe | esses    | 没定    |
| Label          | 取樣數   | 平均值   | 中間値   | 90% Line | 95% Line | 99% Line | 最小值          | 最大值    | 錯誤率   | 處理量      | 每秒仟…  |
| 進入登入頁面         | 5000  | 436   | 384   | 710      | 802      | 967      | 238          | 1217   | 0.009 | 10.0/sec | 18.6  |
| 執行登入           | 5000  | 11935 | 12580 | 16259    | 17583    | 18868    | 333          | 19274  | 0.009 | 9.8/sec  | 6.6   |
| 取得使用者所有的專案     | 15000 | 13202 | 10725 | 21746    | 24287    | 29335    | 1289         | 35699  | 0.009 | 28.4/sec | 80.2  |
| 總計             | 25000 | 10395 | 10167 | 18975    | 22664    | 27994    | 238          | 35699  | 0.009 | 47.3/sec | 104.1 |
|                |       |       |       |          |          |          |              |        |       |          |       |

共對系統做了25000次請求,經過測試後系統皆正常用作且0 錯誤率,處理量為47.3QPS(即平均每秒處理47.3次請求), 此值尚未達系統所能容許的最大值!

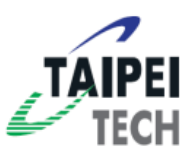

### 系統備份及監控

- 1.所有SERVER每個星期會自動進行系統的備份 (system snapshot)。
- 2.資料庫和檔案(jpg, pdf)每天會執行一次備份 (本地及異地)。
- 3.透過第三方平台,時時掌控系統服務狀態,確 保服務不中斷。

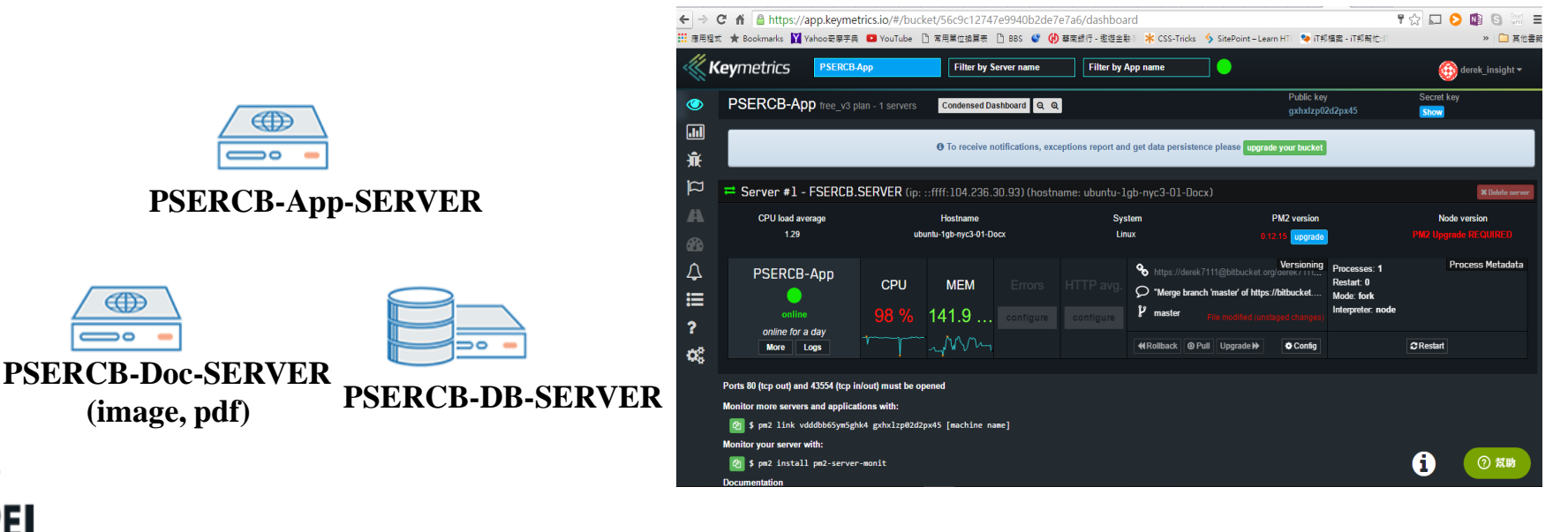

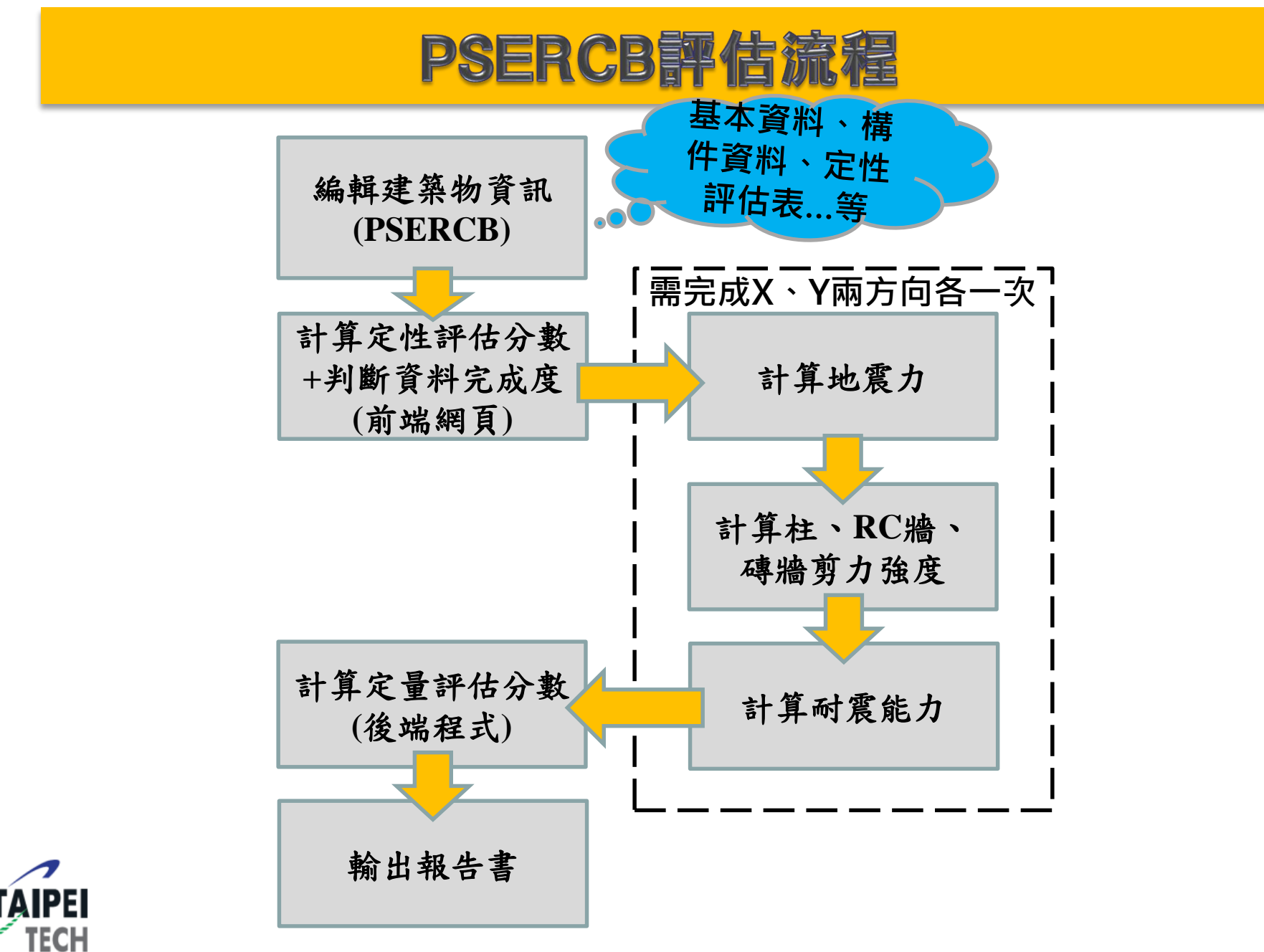

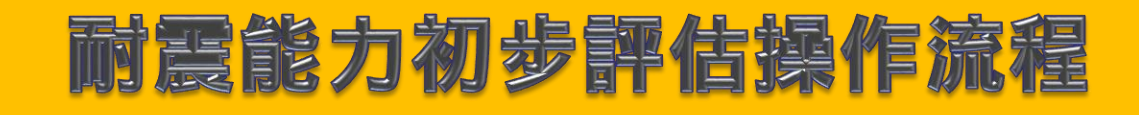

基本資料

TAIPEI

**TECH** 

定性評估表

參數設置

X向、Y向斷 面資料

平立面圖及現 況照片上傳

輸出報告書

|                                | 建物名稱            | 建物编號                         | 評估日期                                                                          | 評估者                                                            |
|--------------------------------|-----------------|------------------------------|-------------------------------------------------------------------------------|----------------------------------------------------------------|
|                                | buildingA       | building001                  | 2016/04/27                                                                    | Ray                                                            |
| 依照100年耐                        | 縣市              | 鄉題市區                         | 村里                                                                            | 地址                                                             |
| 震設計規範將                         | 南投縣    ▼        | 埔里鎮                          | 全部                                                                            | 地址                                                             |
| 冬個鄉鎮市區                         | 斷層              | 地盤種類                         | 建構年度                                                                          | 設計規範                                                           |
| 日日,八八十三日                       |                 | 第二類                          | 1993/04/26                                                                    | 71年6月至86年5月                                                    |
| <b> 久</b> 兵 考 偲 劉 僧<br>納 λ 亚 ム | 建物高度[m]         | 用途係數[1]                      | X向韌性容量[Rx] ❷                                                                  | Y向韌性容量[Ry] ❷                                                   |
|                                | 14.4            | 1.25                         | 4.8                                                                           | 4                                                              |
|                                | 地上樓層數           | 地下樓層數                        | 建築物X向週期T計算公式:                                                                 | 建築物Y向週期T計算公式:                                                  |
|                                | 4               | 0                            | ● 1=0.05n <sub>n</sub> <sup></sup> 5(剪刀摘) ● 1=0.07n <sub>n</sub> <sup>5</sup> | ● 1=0.05n <sup>n</sup> ···(剪刀///// ● 1=0.07n <sup>n</sup> ···· |
|                                | 建築物依結構型式分類:     | 建築物依使用用途分類:<br><sub>目立</sub> | 建築物依樓層分類:                                                                     | 本評估參考資料:                                                       |
|                                |                 |                              |                                                                               |                                                                |
|                                |                 | un rou                       |                                                                               | J                                                              |
|                                |                 |                              |                                                                               | *                                                              |
| 依照結構型式                         | <b>〔、使用用途及樓</b> | 層選擇分    依照                   | 100年耐震設計規算                                                                    | 範填寫系統韌性容                                                       |
| 類,當選擇「                         | 「其它」時,將會        | 出現另一 🛛 量R注                   | 及選擇週期經驗公                                                                      | 式。                                                             |
| 【 儲存格供使用                       | 者自行輸入。          | 」 如韌                         | 性構架配上非結構                                                                      | 冓牆,R要填4.0,                                                     |
|                                |                 |                              | 力牆才用0.05h <sub>n</sub> <sup>0.75</sup>                                        | 5 <sub>0</sub>                                                 |

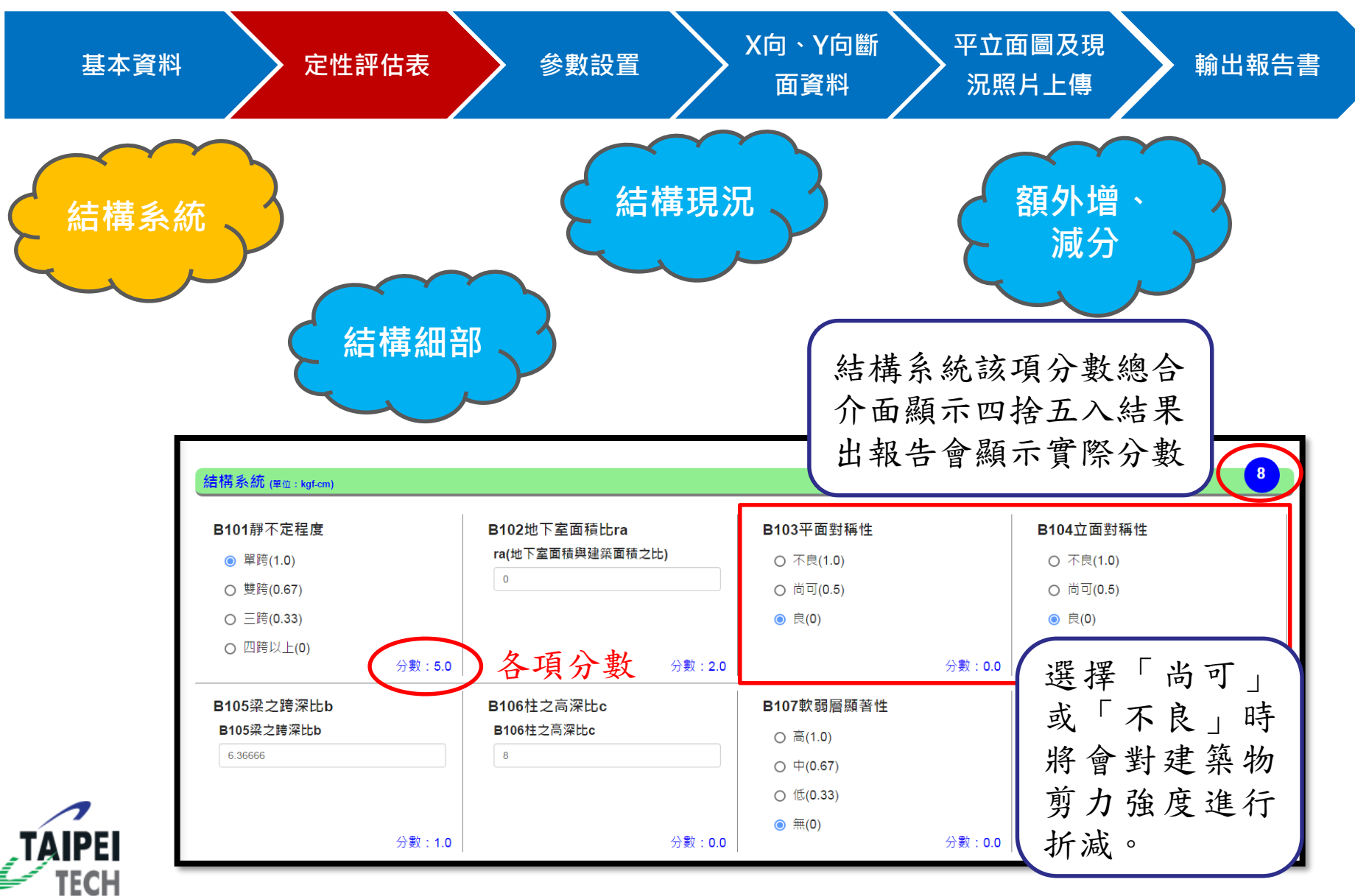

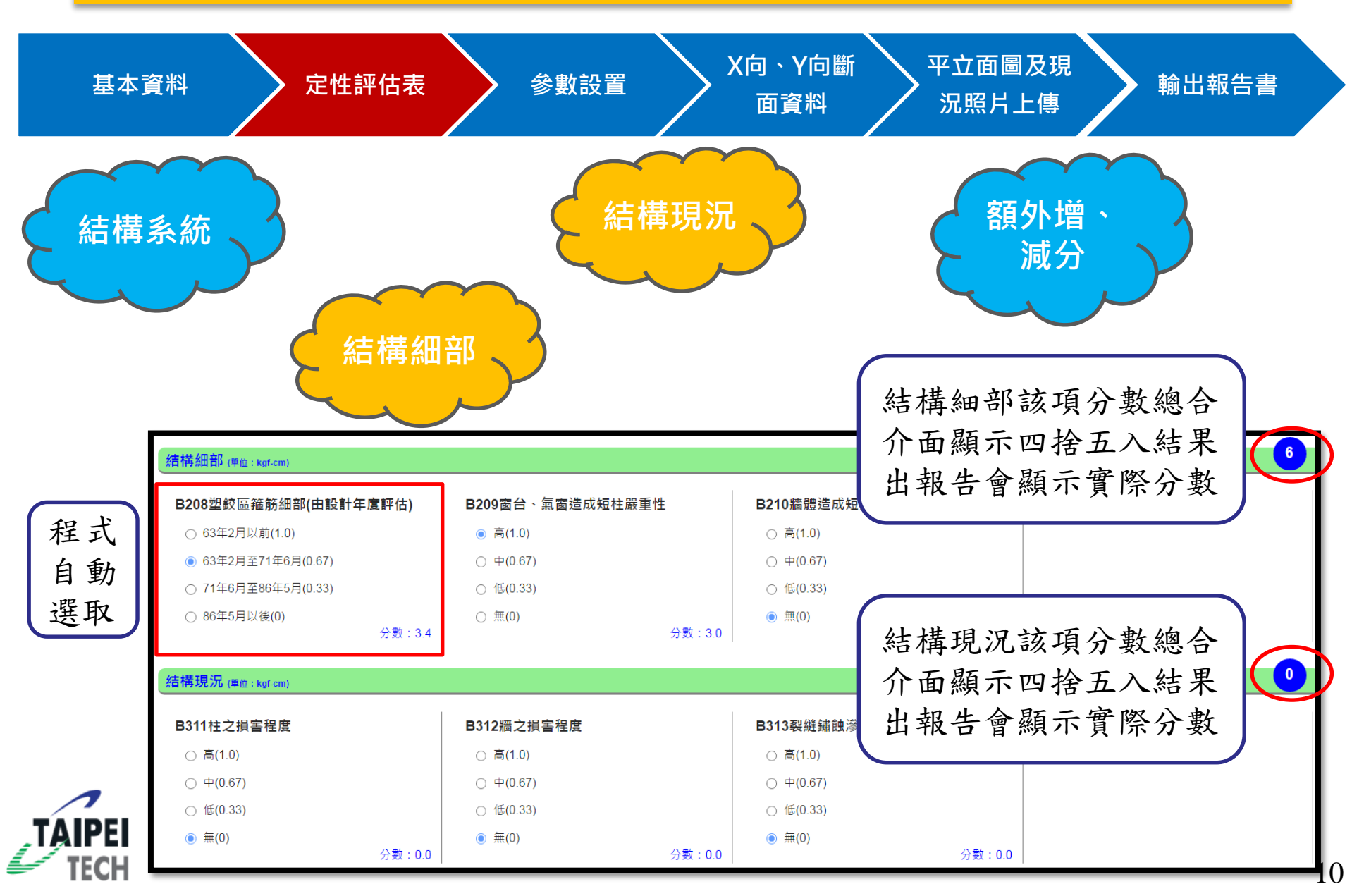

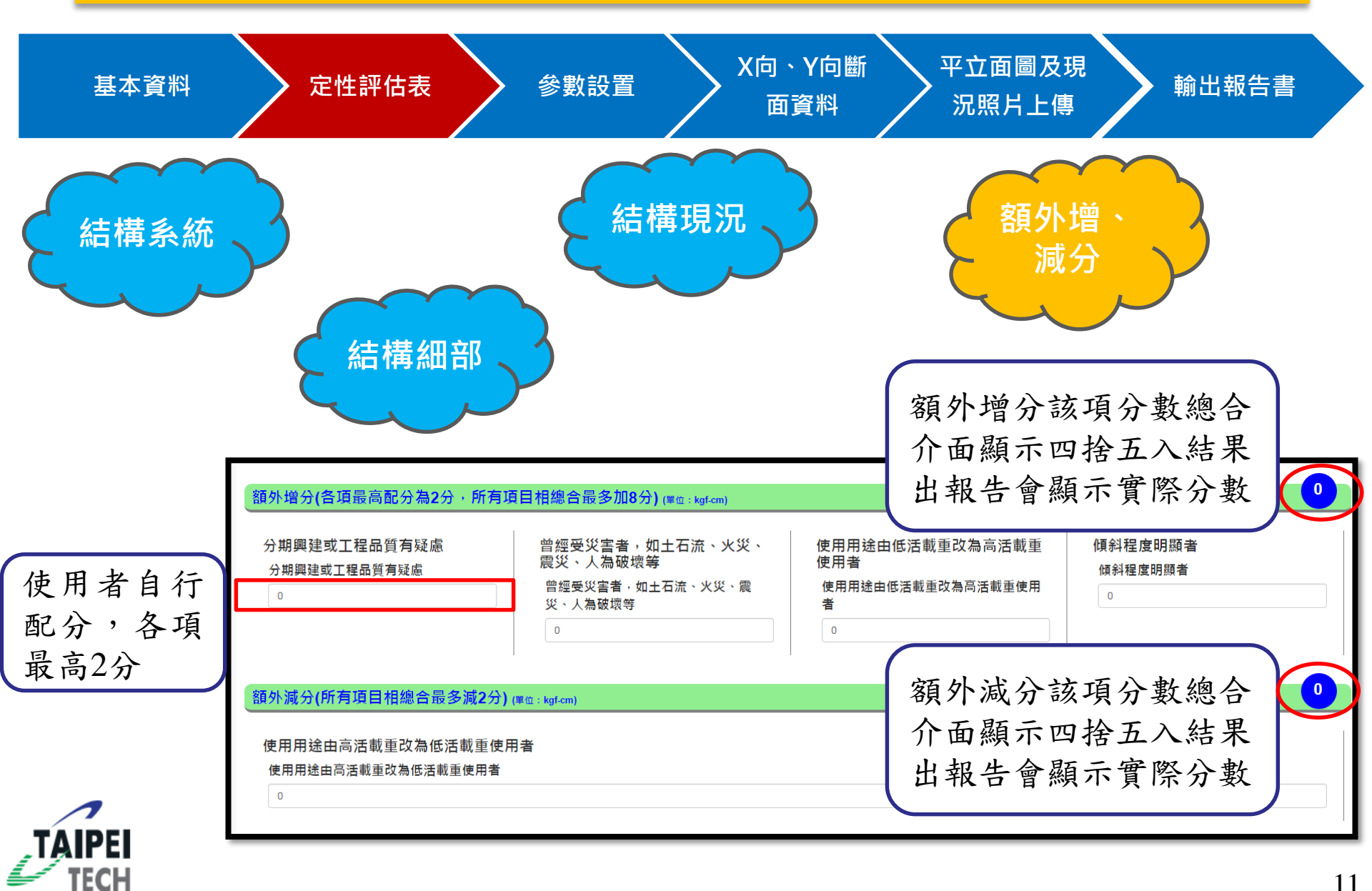

| 基本資料 定性評估表                                                                                                    | 参數設置<br>参數設置<br>本<br>文<br>次向、Y向斷<br>面資料                                                                                                    | 平立面圖及現<br>況照片上傳 輸出報告書                                                                                                    |
|----------------------------------------------------------------------------------------------------|----------------------------------------------------------------------------------------------------|----------------------------------------------------------------------------------------------------|
| 建築物重量 <sub>(單位:tf-m)</sub>                                                                                                    |                                                                                                    |                                                                                                    |
| 2樓~j樓之樓地板單位面積 <mark>靜載重[tf/m<sup>2</sup>]</mark><br>0.88<br>● 推估值 ● 設計值<br>2樓~j樓之樓地板單位面積活載重[tf/m <sup>2</sup> ]<br>0.3<br>● 推估值 ● 設計值<br>2樓~j樓之總樓地板面積[m <sup>2</sup> ]<br>1200<br>● 推估值 ● 設計值 | <ul> <li>(j+1)樓~k樓之樓地板單位面積靜載重[tf/m<sup>2</sup>]</li> <li>①</li> <li>● 推估值 ● 設計值</li> <li>(j+1)樓~k樓之樓地板單位面積活載重[tf/m<sup>2</sup>]</li> <li>①</li> <li>● 推估值 ● 設計值</li> <li>(j+1)樓~k樓之總樓地板面積[m<sup>2</sup>]</li> <li>①</li> <li>● 推估值 ● 設計值</li> </ul> | <pre>(k+1)樓~屋頂之樓地板單位面積靜載重[tf/m<sup>2</sup>] 0 ● 推估值 ● 設計值 (k+1)樓~屋頂之樓地板單位面積活載重[tf/m<sup>2</sup>] 0 ● 推估值 ● 設計值 (k+1)樓~屋頂之總樓地板面積[m<sup>2</sup>] 0 ● 推估值 ● 設計值</pre> |

| 使用者可依各樓                       |                                   | 結構技師公會建議參數                                                | 建築師公會建議參數                                                                                    |
|-------------------------------|-----------------------------------|-----------------------------------------------------------|----------------------------------------------------------------------------------------------|
| 層不同使用用途<br>輸入三組不同的<br>「靜載 重」及 | 建築物單位面積<br>重量( <mark>靜載重</mark> ) | 5F以下1.2 tf/m <sup>2</sup><br>12F以上1.4 tf/m <sup>2</sup> 。 | 5樓以下1.1tf/m <sup>2</sup> ;12樓<br>1.3tf/m <sup>2</sup> ;17樓1.5tf/m <sup>2</sup><br>(甘空塘島以中美計畫 |
| 「活載重」                         |                                   |                                                           | (共它棲層以內差法水<br>出各項評估值)                                                                        |
| TECH                          |                                   |                                                           |                                                                                              |

|        | 耐足                                                                     | 民能力初步評估                                         | <b>古操作流</b> 和                                                                                     |                                                               |
|--------|------------------------------------------------------------------------|-------------------------------------------------|---------------------------------------------------------------------------------------------------|---------------------------------------------------------------|
| 基本資料   | 定性評估表                                                                  | 表 參數設置 X向 ·<br>面                                | 、Y向斷<br>資料                                                                                        | <sup>圖及現</sup><br>上傳                                          |
|        | <mark>柱材料參數(單位 : kgf.cm)</mark><br>混凝土抗壓強度(f'c)<br>210<br>● 推估值 ● 設計值  | 主筋降伏強度(fy) 缩<br>                                | <sup>≟</sup> 筋降伏強度 <b>(fyv)</b><br>2800<br>推估值 ◎ 設計值                                              | 保護層厚度(c)<br>                                                  |
| 使用者可選取 | RC牆材料參數(≇☆ : kgf-cm)<br>RC牆混凝土抗壓強度(f'c)<br>210<br>● 推估值 ◎ 設計值          | RC牆主筋降伏強度(fy)<br>                               |                                                                                                   |                                                               |
| 真杆个源。  | <mark>磚牆材料參數(≇☆:kgf-cm)</mark><br>磚牆砂漿塊抗壓強度(fmc)<br>100<br>● 推估值 ◎ 設計值 | 磚牆紅磚之單軸抗壓強度 <b>(fbc)</b><br>150<br>● 推估值 ◎ 設計值  |                                                                                                   |                                                               |
| 混凝土抗壓強 | 崔度f'c                                                                  | 結構技師公會建議參數<br>依據現場狀況、劣化、樓<br>高與地區特性等予以判斷        | 建築師<br>5樓以下150kgf/<br>17樓220kgf/cm <sup>2</sup> (<br>名西班伯佐)                                       | <b>6公會建議参数</b><br>cm <sup>2</sup> ;12樓175kgf/cm<br>[其它樓層以內差法非 |
| 鋼筋降伏強度 | ŧfy                                                                    | 小號鋼筋(19φ以下):fy=28<br>大號鋼筋:依據設計圖說或<br>80年以後,fy=4 | 合項評估值)<br>600 kgf/cm <sup>2</sup> ;<br>&fy=2800 kgf/cm <sup>2</sup> ;<br>4200 kgf/cm <sup>2</sup> |                                                               |
| 磚牆砂漿塊拔 | 5壓強度                                                                   | $100 \text{ kgf/cm}^2$                          | -                                                                                                 |                                                               |
| 碍牆紅碑之軍 | - 軸抗壓強度                                                                | 150 kgt/cm <sup>2</sup>                         |                                                                                                   |                                                               |

| 基本                              | 2資料                                                                                | 定                       | と性評估             | 表<br>R                                                                    |                              | D<br>Q置 | X向<br>ī                                                                                      | 、Y向體<br>面資料            | f                                                              | 平立面圖<br>況照片。                                  | 运<br>l及現<br>上傳  |        | 輸出報行     | 告書 |
|---------------------------------|------------------------------------------------------------------------------------|-------------------------|------------------|---------------------------------------------------------------------------|------------------------------|---------|----------------------------------------------------------------------------------------------|------------------------|----------------------------------------------------------------|-----------------------------------------------|-----------------|--------|----------|----|
| 一般柱新增                           | <sup>短柱</sup> R<br>■入<br>新増数                                                       | <sup>™載範本</sup><br>「面資言 | 圍束磚牆<br><b>託</b> | 三邊圍束磚牆                                                                    | 無側邊圍束<br>Num1                | ē磚牆 梢   | ₹準樓層之RC牆                                                                                     | 標準樓層                   | 之磚牆                                                            | 横向箍、紫筋根                                       | <sup>數</sup> 單位 | kgf-cm |          |    |
| AC1                             | 70                                                                                 | 60                      | 1 70             | -                                                                         | -                            | -       | -                                                                                            | 290                    | #3                                                             | 4                                             | 20              | 1      |          |    |
| AC2                             | 60                                                                                 | 60                      | -                | #8                                                                        | 8                            | #7      | 8                                                                                            | 290                    | #3                                                             | 4                                             | 20              | 4      | <u> </u> |    |
| BC1                             | 新增一般柱斷面(                                                                           | 單位kgf-cm)               |                  |                                                                           |                              |         | 編輯一般柱斷面(¥                                                                                    | !位kgf-cm)              |                                                                |                                               |                 |        |          |    |
| CC1<br>CC2<br>AC1- <sup>-</sup> | 断面名稱(name<br>AC1<br>柱淨深Hc<br>60<br>橫向雜、繫筋號<br>#3<br>箍筋間距 <b>5</b><br>20<br>請選擇主筋輸入 | )<br>數No<br>方式          |                  | 浮寛Bc<br>70<br>棲柱浮高h1<br>290<br>向箍、敷筋根敷Num<br>4<br>根敷Nct<br>1<br>・<br>工程 授 | 星以綱合                         |         | 断面名稱(name)<br>AC2<br>柱淨深Hc<br>60<br>福向籍、穀筋號數<br>#3<br>縮筋間距S<br>20<br>請選擇主筋輸入方<br>◎ 柱鋼筋比lo(%) | ?No<br>式<br>● 社綱筋號數及根! | 性<br>(6)<br>-根<br>(2)<br>構<br>一根<br>一根<br>構<br>(4)<br>(4)<br>較 | 9寛 <b>BC</b><br>D<br>R柱淨高h1<br>90<br>D<br>通 、 |                 |        | 選擇!      |    |
| 7                               | <ul> <li>● 挂鋼筋比lo(%)</li> <li>注鋼筋比lo(%)</li> <li>1.7</li> </ul>                    | 6) ◎ 柱調筋號數及根            |                  | 进行比方                                                                      | F 以鋼月<br>「式輸ノ<br><u>- 筋量</u> |         | 柱主筋號數No_1(<br>#8<br>柱主筋號數No_2(<br>#7                                                         | main)<br>main)         | * 8<br>* 8<br>* 8                                              | E筋根數Num_1(main)<br>筋根數Num_2(main)             |                 |        | 运數 式 筋   |    |

| 一般柱 短柱          | 主 RC牆 四<br>製X向 厘人 | □邊圍束磚牆 Ξ | 三邊圍束磚牆 | 無側邊圍頭 | 束磚牆 標準 | <b>田貝小</b><br><sup>進</sup> 樓層之RC牆 | 標準樓層 | 之磚牆 |     |    |        |
|-----------------|-------------------|----------|--------|-------|--------|-----------------------------------|------|-----|-----|----|--------|
| 一般柱 短村<br>新增 複製 | 主 RC牆 四<br>製X向 歷入 | ]邊圍束磚牆 📑 | 三邊圍束磚牆 | 無側邊圍頭 | 束磚牆 標準 | i樓層之RC牆                           | 標準樓層 | 之磚牆 |     |    |        |
| 新增復調            | 製X向 匯入            | 下載範本     |        |       |        |                                   |      |     |     |    |        |
|                 |                   |          |        |       |        |                                   |      |     |     |    |        |
|                 | 複製                | X向(僅)    | Y向柱    | 構件」   | 具此功    | 能)                                |      |     |     | 單位 | kgf-cm |
| name            | Bc Hc             | lo(%)    | No1    | Num1  | No2    | Num2                              | h1   | No  | Num | S  | Nci    |
| AC1 60          | 0 70              | 1.70     | -      | -     | -      | -                                 | 0    | #3  | 4   | 20 | 1      |
| AC2 60          | 0 60              |          | #8     | 8     | #7     | 8                                 | 0    | #3  | 4   | 20 | 4      |
| BC1 60          | 0 70              | 1.70     | -      | -     | -      | -                                 | 0    | #3  | 4   | 20 | 6      |
| BC2 60          | 0 60              | 1.99     | -      | -     |        | -                                 | 0    | #3  | 4   | 20 | 6      |
| CC1 60          | 0 70              | 1.70     | -      | -     | _      | _                                 | 0    | #3  | 4   | 20 | 1      |
|                 |                   |          |        |       |        |                                   |      |     |     |    | 4      |
| CC2 60          | 0 60              | 1.99     | -      | -     | -      | -                                 | 0    | #3  | 4   | 20 | 1      |
|                 |                   | 4.70     |        |       |        |                                   |      | "0  |     |    | 4      |
| AC1-1 60        | 0 70              | 1.70     | -      | -     | -      | -                                 | 0    | #3  | 4   | 20 | 3      |
| CXX 40          | 0 40              | -        | #7     | 8     | #6     | 4                                 | 0    | #3  | 2   | 20 | 5      |

|                             |                                 |     |            | ŢŢ     | zí     | 力礼    | 刃参    | 萨雷伯胡                      | 操作流                                                                                             | 種                |                                             |                                               |                     |
|-----------------------------|---------------------------------|-----|------------|--------|--------|-------|-------|---------------------------|-------------------------------------------------------------------------------------------------|------------------|---------------------------------------------|-----------------------------------------------|---------------------|
| 基本                          | 資料                              |     |            | 定性評估   | 遠      | ▶ 參數  | 設置    | X向、Y向<br>面資料              | 斷<br>第<br>二<br>第<br>二                                                                           | ☑面圖及现<br>照片上傳    |                                             | 諭出報告                                          | 書                   |
| -般柱                         | 短柱                              | RC牆 | ā <u>π</u> | ]邊圍束磚牆 | 三邊圍入   | 束磚牆 🔧 | 無側邊圍頭 | R磚牆 標準樓層之R                | C牆 標準樓層                                                                                         | 之磚牆              |                                             |                                               |                     |
| 新增                          | 進入                              | 匯   | 入斷         | 面資言    | A      |       |       |                           |                                                                                                 |                  |                                             | 睅                                             | 位kgf                |
| name                        | ÷                               |     | Tb         |        | Wb     |       | Hb    | No                        | Num                                                                                             |                  | S                                           | Ns                                            | wi                  |
| CW1                         |                                 | 12  |            | 60     |        | 290   |       | #3                        | 單排                                                                                              | 25               |                                             | 2                                             |                     |
|                             |                                 |     |            |        |        |       |       |                           |                                                                                                 |                  |                                             |                                               |                     |
| 入斷面資料<br>國澤斯要匯入<br>選擇檔案 Exc | 之 <b>Excel</b> 檔<br>elTemple.xl | sx  |            |        |        |       |       |                           | 公式 資料 初期 始初<br>n · 14 · A A = = = 考<br>· <u>○ · A</u> · 仲授 · = = = 号<br>7월 c 	 對                | 開發人員 転入測試 AC     | ROBAT 小姐<br>會式 **<br>96 , 1:00 *20<br>數值 rs | ExcelTemplexisx<br>一般 P<br>其优化海 建结的储 イ<br>表情~ | - Excel<br>中等<br>精註 |
| 長單名稱(sheet                  | name)                           |     |            |        |        |       |       | А                         | B C D                                                                                           | E                | F                                           | G                                             | Н                   |
| RC牆-Y<br>RC牆-Y              |                                 |     |            |        |        |       | •     | 1 <b>name</b><br>2 断面名稱 / | Tb         Wb         Hb           厚度         寬度         深度           12         60         290 | No<br>鋼筋號數<br>#3 | Num<br>單排or雙排<br>單排                         | <b>S</b><br>鋼筋間距<br>25                        | Nsw<br>數量<br>2      |
| name                        | Tb                              | Wb  | Hb         | No     | Num    | s     | Nswi  | 4 RCW                     | 12 60 290                                                                                       | #3               | 雙排                                          | 25                                            | 2                   |
| 斷面名稱                        | 厚度                              | 寬度  | 深度         | 鋼筋號數   | 單排or雙排 | 鋼筋間距  | 數量    |                           |                                                                                                 |                  |                                             |                                               |                     |
|                             | 12                              | 60  | 290        | #3     | 單排     | 25    | 2     | 利用FX                      | CFI 先坞                                                                                          | 斷而咨              | 2                                           |                                               |                     |
| RCW                         |                                 | C 0 | 290        | #3     | 雙排     | 25    | 2     |                           |                                                                                                 | 日日又              |                                             |                                               |                     |

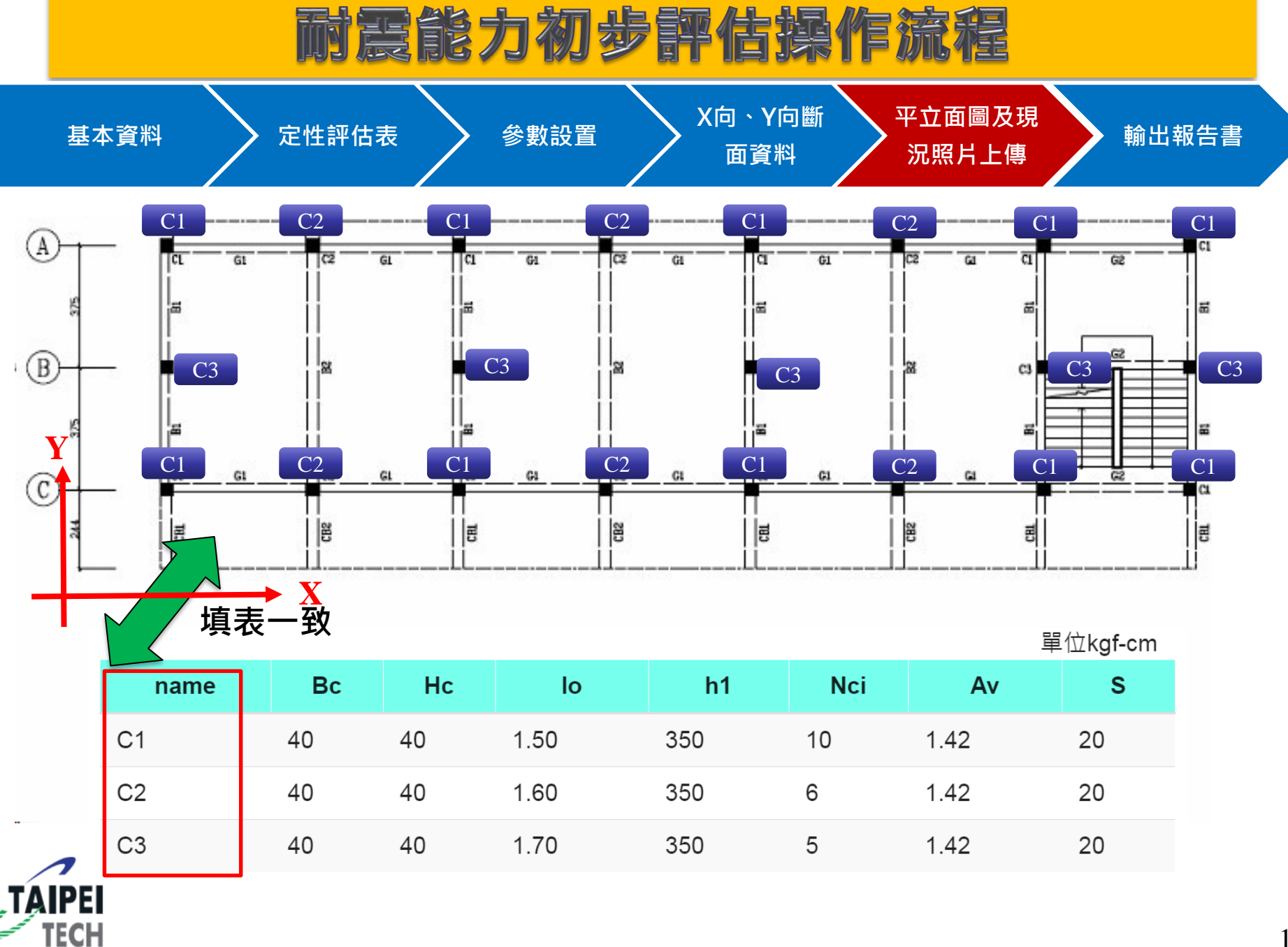

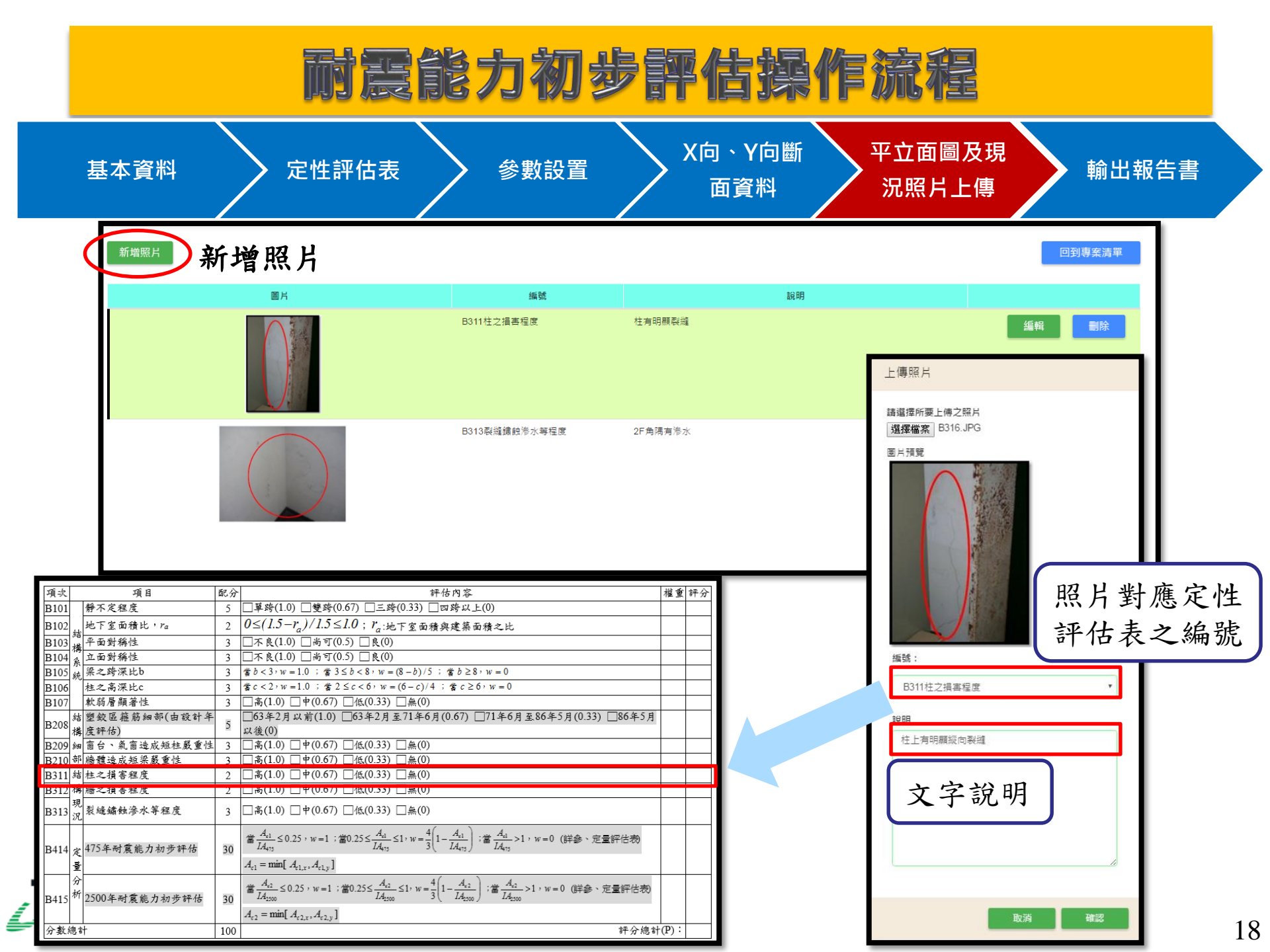

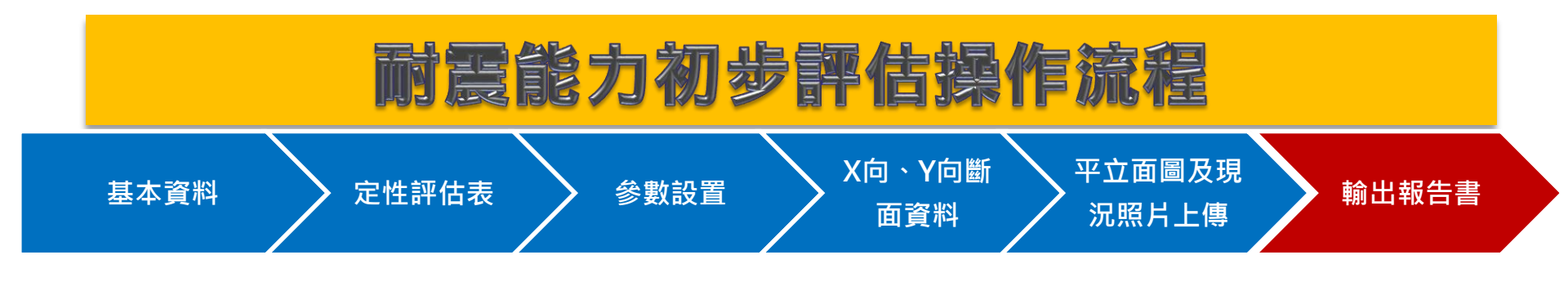

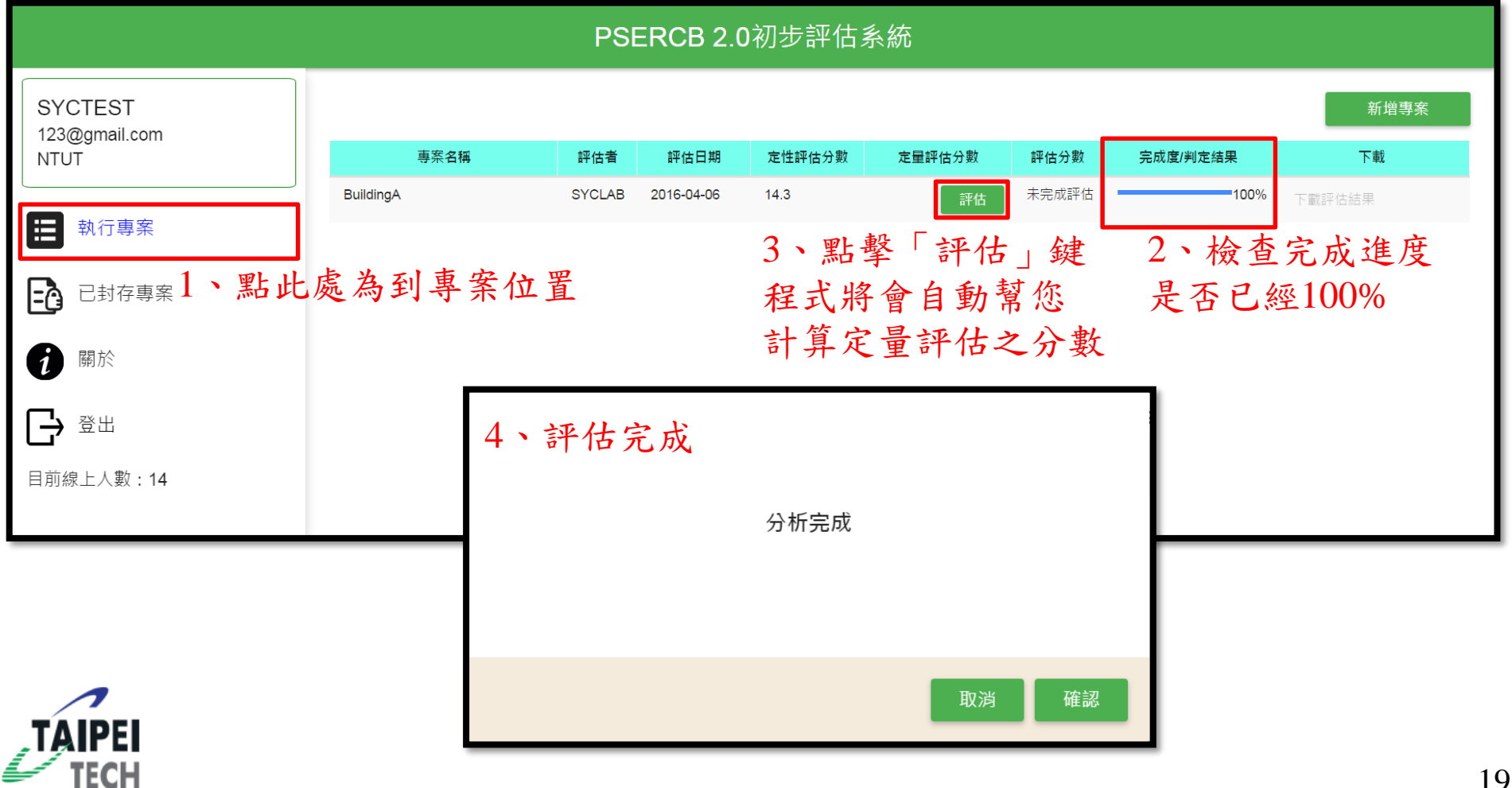

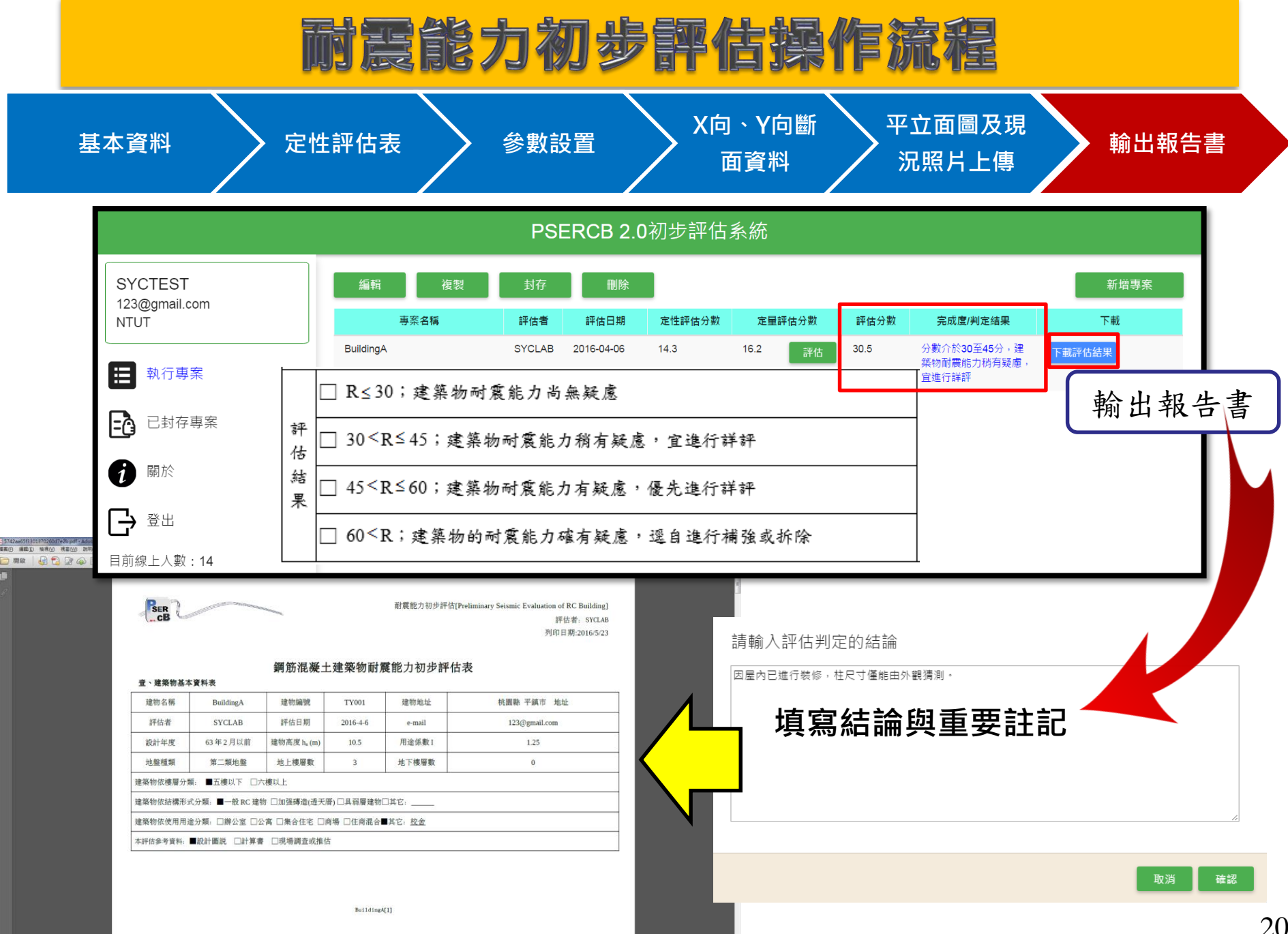

# 耐震能力初步評估結果檢視

| X 向定量評估 |                                             |                                     | 建築                      | 物週期 <b>(</b> s                         | sec): <b>0.0</b>   | <b>7</b> $h_n^{0.75}$ |                                                            | 0.41                      | ).41 系統韌性容量 R             |                                               | 4.8                                        |                            |                                             |
|---------|---------------------------------------------|-------------------------------------|-------------------------|----------------------------------------|--------------------|-----------------------|------------------------------------------------------------|---------------------------|---------------------------|-----------------------------------------------|--------------------------------------------|----------------------------|---------------------------------------------|
| 一般柱類別   | 柱<br>寛<br>(cm)<br>( <i>B</i> <sub>c</sub> ) | 柱<br>深<br>(cm)<br>(H <sub>c</sub> ) | 柱鋼<br>筋比<br>(%)<br>(¢s) | 一樓柱<br>淨高<br>(cm)<br>(h <sub>1</sub> ) | 橫向箍、<br>繫筋號數<br>No | 橫向箍、<br>繫筋根數<br>Num   | 橫向箍、<br>繫筋總斷<br>面積<br>(cm <sup>2</sup> )<br>A <sub>v</sub> | 橫向箍、<br>繫筋間距<br>(cm)<br>S | 柱根數<br>(N <sub>ci</sub> ) | 撓曲破壞控<br>制<br>(kgf)<br>(V <sub>m,coli</sub> ) | 剪力破壞控<br>制<br>(kgf)<br>(V <sub>sui</sub> ) | V <sub>coli</sub><br>(kgf) | V <sub>coli</sub> ×N <sub>ci</sub><br>(kgf) |
|         |                                             |                                     |                         |                                        | 一般                 | 柱(一樓柱)                | 爭高與柱淨                                                      | 深之比值(1                    | h1 / Hc)>2                |                                               |                                            |                            |                                             |
| C1      | 50                                          | 35                                  | 3.78                    | 310                                    | #3                 | 2                     | 1.42                                                       | 25                        | 2                         | 15957.35                                      | 15223.66                                   | 13141.32                   | 26282.65                                    |
| C2      | 50                                          | 35                                  | 3.78                    | 310                                    | #3                 | 2                     | 1.42                                                       | 25                        | 4                         | 15957.35                                      | 15223.66                                   | 13141.32                   | 52565.30                                    |
| C3      | 45                                          | 45                                  | 2.29                    | 310                                    | #3                 | 2                     | 1.42                                                       | 25                        | 2                         | 18155.45                                      | 19326.96                                   | 16339.91                   | 32679.81                                    |
| C4      | 24                                          | 40                                  | 2.80                    | 310                                    | #3                 | 2                     | 1.42                                                       | 25                        | 6                         | 8680.75                                       | 11544.52                                   | 7812.68                    | 46876.07                                    |
| C1-1    | 50                                          | 35                                  | 3.78                    | 220                                    | #3                 | 2                     | 1.42                                                       | 25                        | 2                         | 22485.36                                      | 15223.66                                   | 9768.08                    | 19536.16                                    |
| C2-1    | 50                                          | 35                                  | 3.78                    | 220                                    | #3                 | 2                     | 1.42                                                       | 25                        | 20                        | 22485.36                                      | 15223.66                                   | 9768.08                    | 195361.57                                   |
|         |                                             |                                     |                         |                                        |                    |                       |                                                            |                           | 一般柱之                      | $Z$ 極限强度 $\Sigma$                             | V <sub>coli</sub> ×N <sub>ci</sub> (kgf)   | 373                        | 301.56                                      |

### 折減係數( $\phi$ )決定

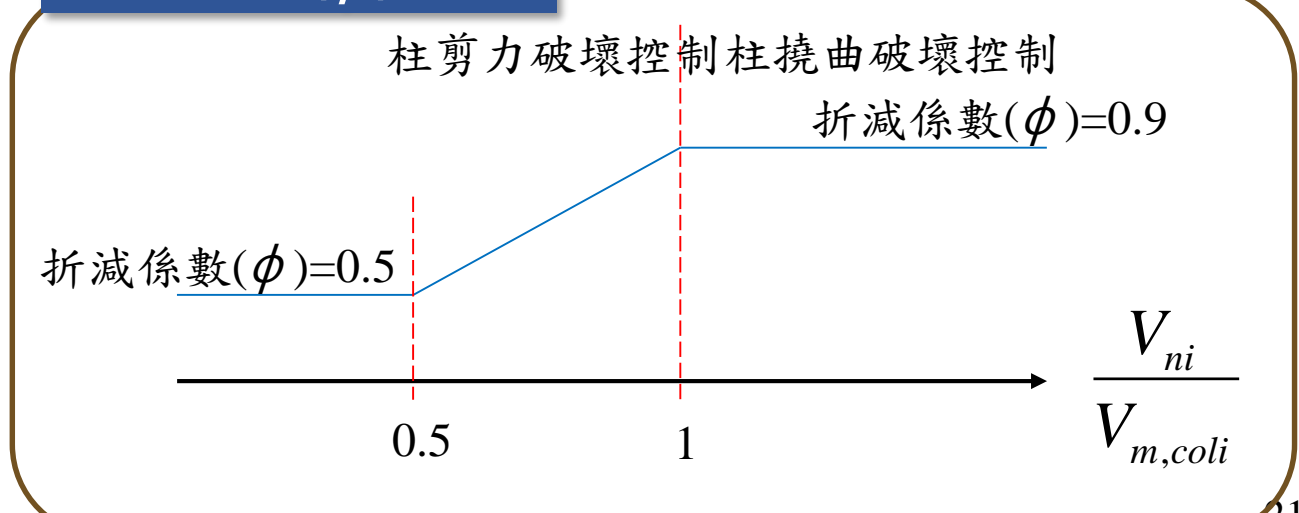

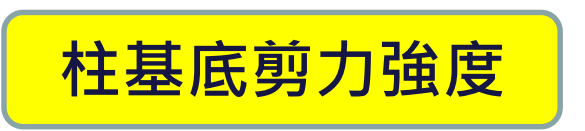

$$V_{coli} = \min(V_{m,coli}, V_{ni}) \times \phi$$

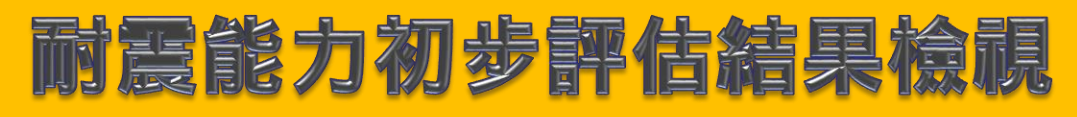

|                                                                                                    | RC牆        | 磚牆         | 構架         |
|----------------------------------------------------------------------------------------------------|------------|------------|------------|
|                                                                                                    | j=1        | j=2        | j=3        |
| $V_{uj} = C_{vcj} \Sigma V_{coli} \times N_{ci} + C_{vsj} (\Sigma V_{swi} \times N_{swi} + \Sigma V_{scoli} \times N_{sci}) + C_{vbj} \Sigma V_{bwi} \times N_{bwi};  j=1\sim3 \text{ (kgf)}$                                                                                                    | 505072.393 | 523479.821 | 373301.556 |
| 新設計建築物之極限剪力强度 ( $V_{100}$ ) <sub>u</sub> = I ( $\frac{S_{aD}}{F_u}$ ) <sub>m</sub> W (kgf)                                                                                                    |            | 353706.304 |            |
| 受評估建築物之降伏地表加速度 $A_{yj,x} = \frac{V_{uj}}{(V_{100})_u} \frac{IA_{475}}{Fu}$ (g); $j = 1 \sim 3$                                                                                                    | 0.191      | 0.198      | 0.141      |
| $R_{j}^{*} = \frac{C_{ed} \times R_{ed}(C_{ed} \times \sum V_{ealt} \times N_{et}) + C_{eag} \times R_{eal}(C_{eg} \times (\sum V_{eat} \times N_{uet} + \sum V_{uealt} \times N_{ut})] + C_{ebj} \times R_{buc}(C_{dbj} \times \sum V_{bud} \times N_{buc})}{C_{ed} \times \sum V_{ealt} \times N_{et} + C_{udj} \times (\sum V_{ueat} \times N_{ued} + \sum V_{uealt} \times N_{uet}) + C_{dbj} \times \sum V_{bud} \times N_{buc}};$ $j = 1 \sim 3$ | 1.200      | 2.106      | 2.400      |
| $R_{oj}^{*} = \begin{cases} 1 + \frac{(R_{j}^{*} - 1)}{1.5} (- \frac{1}{2} I \pm \frac{1}{2}) \\ 1 + \frac{(R_{j}^{*} - 1)}{2.0} (2 \pm \frac{1}{2} \pm \frac{1}{2}) \\ ; j = 1 \sim 3 \end{cases}$                                                                                                    | 1.133      | 1.737      | 1.933      |
| $F_{uj}^{\iota} = F_u(T, R_{aj}^{\iota})$ ; j=1~3                                                                                                    | 1.125      | 1.573      | 1.693      |
| V <sub>uj</sub> /W <sub>D</sub>                                                                                                    | 0.478      | 0.496      | 0.354      |
| 建築物 X 向耐震能力 $A_{c_{1,x}} = max [A_{y_{j,x}} F_{u_{j}}^{i}; j=1 3]$ (g)                                                                                                    |            | 0.312      |            |

 $Ac=max(A_{yj} \times F_{uj})$ ,可由此部分得知建築物是由RC牆、磚牆或者構架控制。

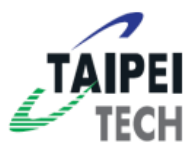

### 定量評估注意事項

### ◆ 定量部份只須輸入建築物一樓構材之資訊如下:

- 柱:高度、斷面之寬度與深度、主筋鋼筋比、箍筋號 數與間距
- 2. RC牆:高度、寬度與厚度、鋼筋號數、單or雙排、鋼筋間距
- 3. 磚牆:高度、寬度與厚度,砂漿強度,紅磚強度
- ◆上傳資料後,程式即可自動算出其對應的地表加速度與評分,並自動列印出初評報表,評估者無須再行填寫任何資料。
- ◆若有設計圖,上述資料都可獲得;若無,則以當時設計年 代之工程慣例為基準輸入之。
- ◆耐震初評之混凝土強度以現場狀況評估之,若劣化情況嚴重,強度可估低一些,初評無須作鑽心試驗。

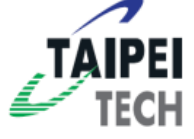

### 耐震能力初步評估注意事項

- ◆ 柱深(H<sub>c</sub>)平行地震力作用方向。
- ◆牆長度(W<sub>b</sub>)平行地震力作用方向。
- ◆若牆體與地震力方向非為正平行,評估者要自行將牆長度 投影至地震力作用方向(乘以cos或sin)。
- ◆系統韌性容量R,照100年耐震設計規範填寫,如韌性構架 配上非結構牆,R填4.0。
- ◆週期經驗公式選取,照設計習慣,加真正剪力牆之建築物 才用0.05h<sub>n</sub><sup>0.75</sup>。
- ◆現行PSERCB 2.0已可同時對X、Y兩方向針對475年及 2500年回歸期地震進行評估。
- ◆定性評估表中B103、B104-平、立面對稱性,若選擇「尚 可」或「不良」者將對建築物一樓層極限剪力強度進行折 AIPE減,進而影響定量評估結果。

### 耐震能力初步評估注意事項

- ◆ 定性評估表中,B105-梁之跨深比及B106-柱之高深比,挑 選結構物中最典型的梁、柱進行評估。
- ◆定性評估表中,B107-軟弱層顯著性,主要看牆體有無中 斷而定。若經程式判定為軟弱層(牆量比r<sub>w</sub><0.6),此部分 將不予計分。
- ◆定性評估表中,B311-短柱主要係牆體開氣窗而形成的, 根據其量之多寡與其高深比來評估。
- ◆定性評估表中,B312-短梁主要係牆體開走廊而形成的, 根據其量之多寡與其跨深比來評估。
- ◆目前只要量柱尺寸與淨高,如一樓柱位不易看出,可至地下一樓觀察一樓柱之位置與根數。(注意:超挖區之柱不計入)。

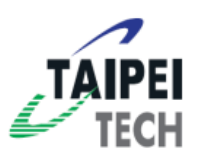

### A & O

- Q:資料完成,但卻無法分析,怎麼辨?
- **A**:
- 1. 請先檢查X、Y向斷面資訊,是否有空白的部分。

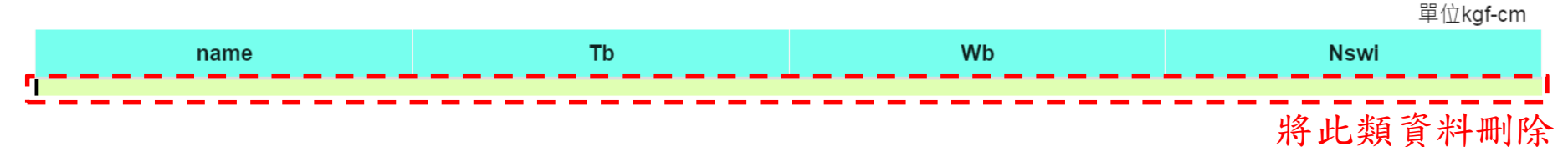

- 2. 檢查參數設置部分,將沒有用到的參數需補上0。
- 檢查是不是因為軸力過大導致無法分析,請重新檢查參 數設置中,載重資料

| ●<br>建築物重量 <sub>(單位:tf-m)</sub>                     |                                                            | 補0                                                           |
|-----------------------------------------------------|------------------------------------------------------------|--------------------------------------------------------------|
| 2樓~j樓之樓地板單位面積靜載重[tf/m <sup>2</sup> ]                | (j+1)樓~k樓之樓地板單位面積靜 <mark>載重</mark>                         | (k+1)樓~屋頂之樓地板單位面積靜載重                                         |
| 0.93                                                | [tf/m <sup>2</sup> ]                                       | [tf/m <sup>2</sup> ]                                         |
| ● 推估值 ◎ 設計值                                         | 0.88                                                       |                                                              |
|                                                     | ◉ 推估值 ◎ 設計值                                                | ● 推估值 ◎ 設計值                                                  |
| 2樓~j樓之樓地板單位面積 <mark>活載重</mark> [tf/m <sup>2</sup> ] | (j+1)樓~k樓之樓地板單位面積 <mark>活載重</mark><br>[tf/m <sup>2</sup> ] | (k+1)樓~屋頂之樓地板單位面積 <mark>活載重</mark><br>_ [tf/m <sup>2</sup> ] |
|                                                     | 0.2                                                        |                                                              |
| ● 推估但 ○ 設計但                                         | ◎ 推估值 ◎ 設計值                                                | ● 推估值 ◎ 設計值                                                  |
| 2樓~j樓之 <mark>總</mark> 樓地板面積[m <sup>2</sup> ]        | (j+1)樓~k樓之 <mark>總</mark> 樓地板面積[m <sup>2</sup> ]           | (k+1)樓~屋頂之 <mark>總</mark> 樓地板面積[m <sup>2</sup> ]             |
| 959.67                                              | 304.99                                                     |                                                              |
| ◉ 推估值 ◎ 設計值                                         | ● 推估值 ◎ 設計值                                                | ● 推估值 ◎ 設計值 76                                               |

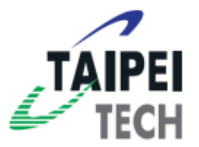

**A** & **O** 

- Q:RC牆是否需要考慮三面圍束及無側邊圍束?
- A:RC牆不論四面、三面或無側邊圍束皆須考慮,且都填寫 在RC牆的部分。
- Q:有關有開孔的RC牆和磚牆是否要輸入?
- A:開孔面積未達1/4者要輸入,輸入的牆長要扣掉開孔長度。

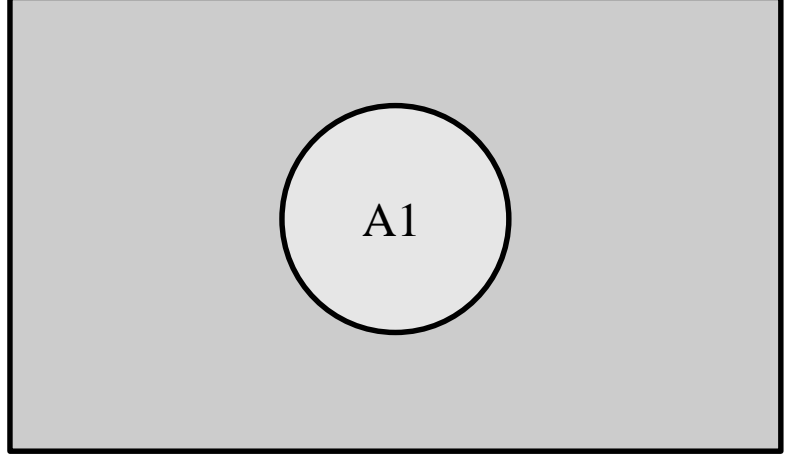

當A1<牆總面積之1/4時,該筆牆資料需輸入,但牆長度需扣掉開孔長度。

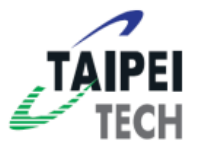

<u>A & O</u>

- **Q**:
- **A**:

STEP1 請先檢查X、Y向斷面資訊,是否有空白的部分並刪

|      |    |    | ± ⊡kgi-ciii |
|------|----|----|-------------|
| name | Tb | Wb | Nswi        |
| 1    |    |    |             |

STEP2 檢查參數設置部分,將沒有用到的參數需補上0。 STEP3 檢查是不是因為軸力過大導致無法分析,請重新檢查 參數設置中,載重資料。

| 建築物重量(單位:tf-m)                                   |                                                            | 補0                                                              |
|--------------------------------------------------|------------------------------------------------------------|-----------------------------------------------------------------|
| 2樓~j樓之樓地板單位面積靜載重[tf/m <sup>2</sup> ]             | (j+1)樓~k樓之樓地板單位面積靜載重<br>[tf/m <sup>2</sup> ]               | (k+1)樓~屋頂之樓地板單位面積靜載重<br>[tf/m <sup>2</sup> ]                    |
| ● 推估值 ◎ 設計值                                      | - 0.88<br>◎ 推估值 ◎ 設計值                                      |                                                                 |
| 2樓~j樓之樓地板單位面積 <mark>活載重[tf/m<sup>2</sup>]</mark> | (j+1)樓~k樓之樓地板單位面積 <mark>活載重</mark><br>[tf/m <sup>2</sup> ] | ┃<br>(k+1)樓~屋頂之樓地板單位面積 <mark>活載重</mark><br>[tf/m <sup>2</sup> ] |
| ◎ 推估值 ◎ 設計值                                      | 0.2<br>◎ 推估值 ◎ 設計值                                         | ● 推估值 ◎ 設計值                                                     |
| 2樓~j樓之 <mark>總</mark> 樓地板面積[m <sup>2</sup> ]     | (j+1)樓~k樓之總樓地板面積[m <sup>2</sup> ]                          | (k+1)樓~屋頂之 <mark>總</mark> 樓地板面積[m <sup>2</sup> ]                |
| 959.67<br>● 推估值 ● 設計值                            | 304.99<br>● 推估值 ◎ 設計值                                      | 」<br>● 推估值 ◎ 設計值                                                |

巴位kafam

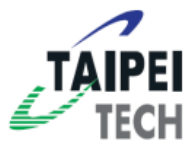

Q:輸入Y向柱時,其寬、深是否應與X向相反?

A:以2樓以上牆體未敲除的樓層為標準樓層。

Q:地下室面積比的計算方式為何?

A:地下室面積(含超挖部分)除以地面以上最大樓層之投影面積(非僅指二樓之投影面積)。

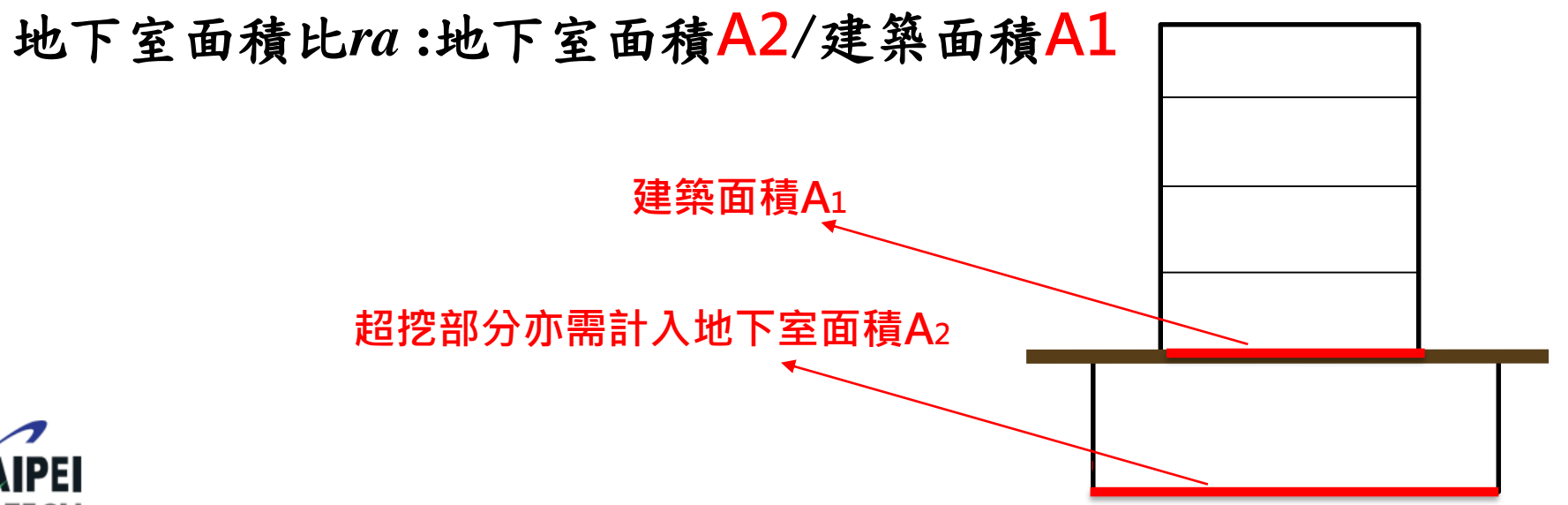

### **Q & A**

Q:該如何選擇標準樓層?

A:以2樓以上牆體未被敲除的樓層為標準樓層。

Q:輸入Y向柱斷面資料時,柱寬與柱深是否需要互換?

A: 柱深為平行地震力之柱長度,故當評估方向由X向轉為Y 向時, 柱寬與柱深需互換。

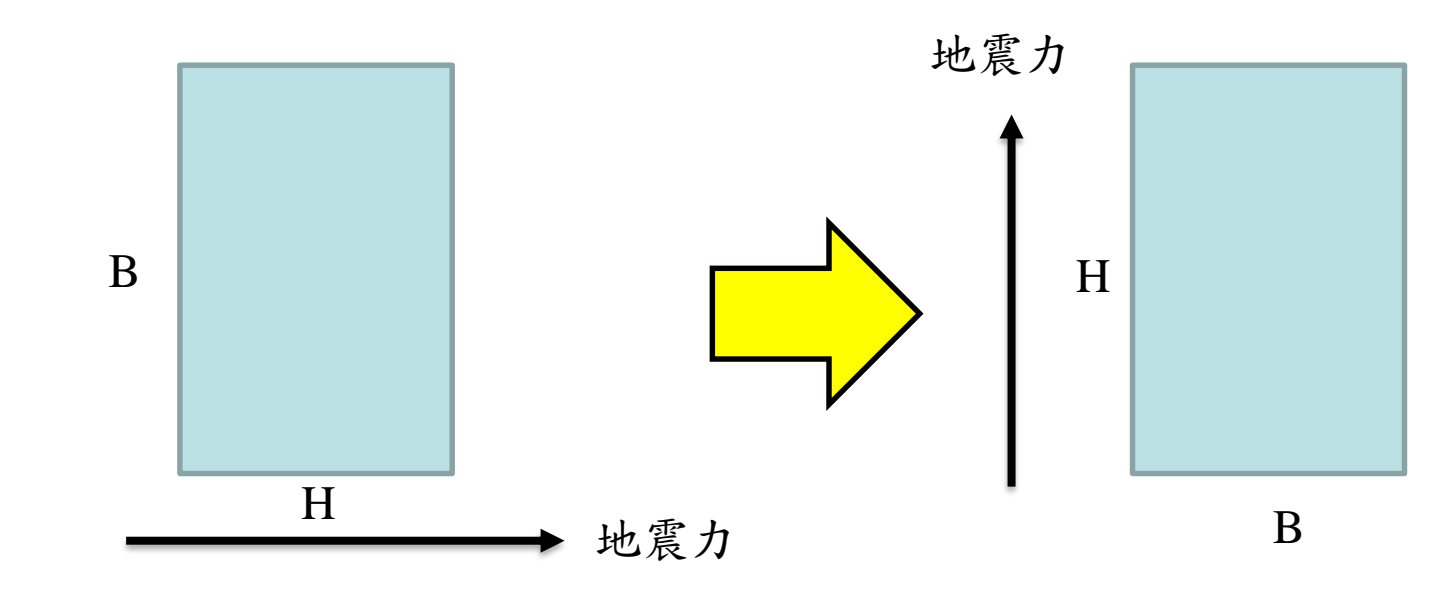

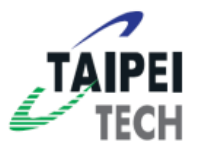

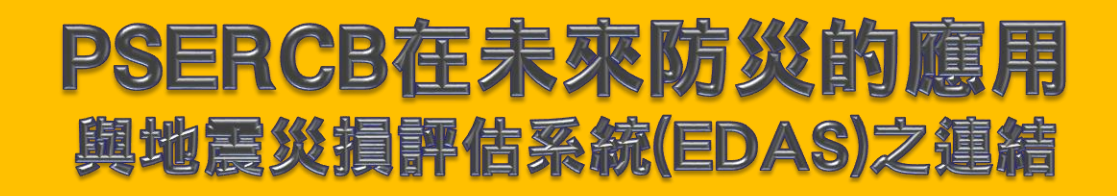

假設一地震,包含其位置、規模及深度

ಳ

Ţ

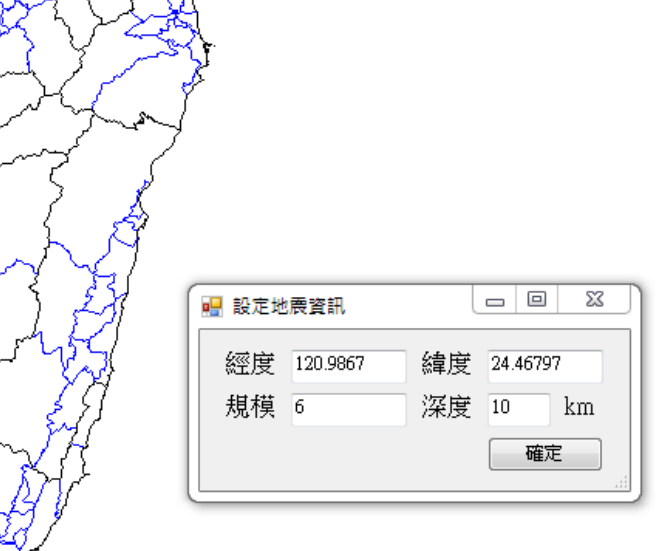

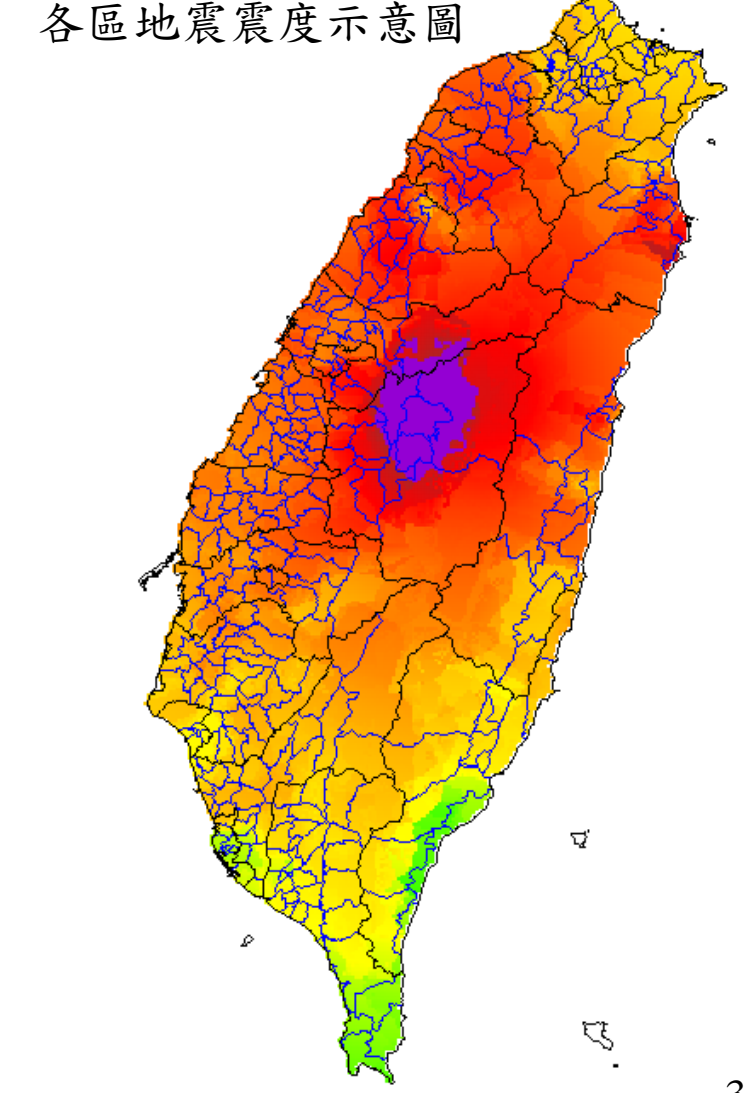

TECH

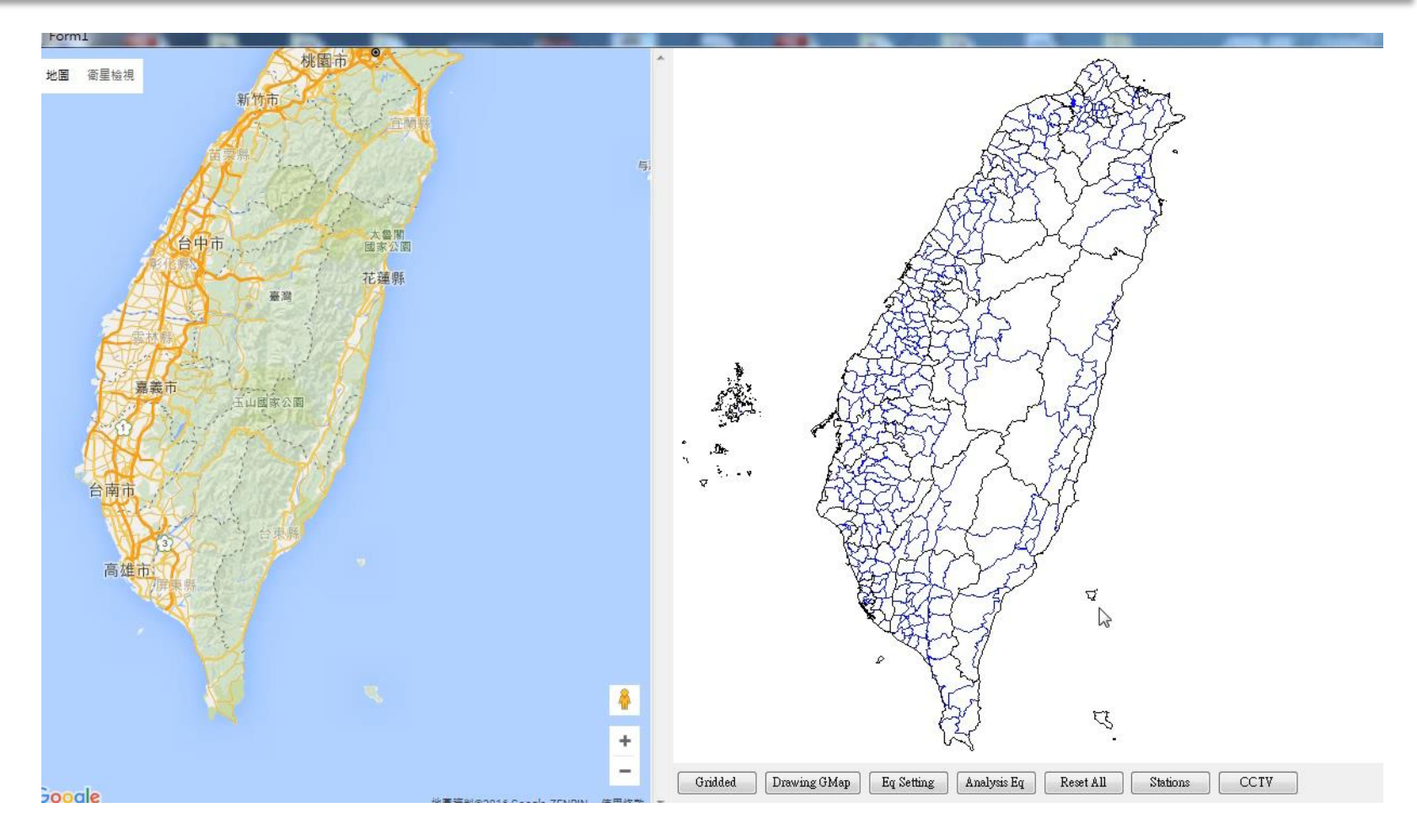

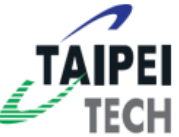

單位網格:1km×1km

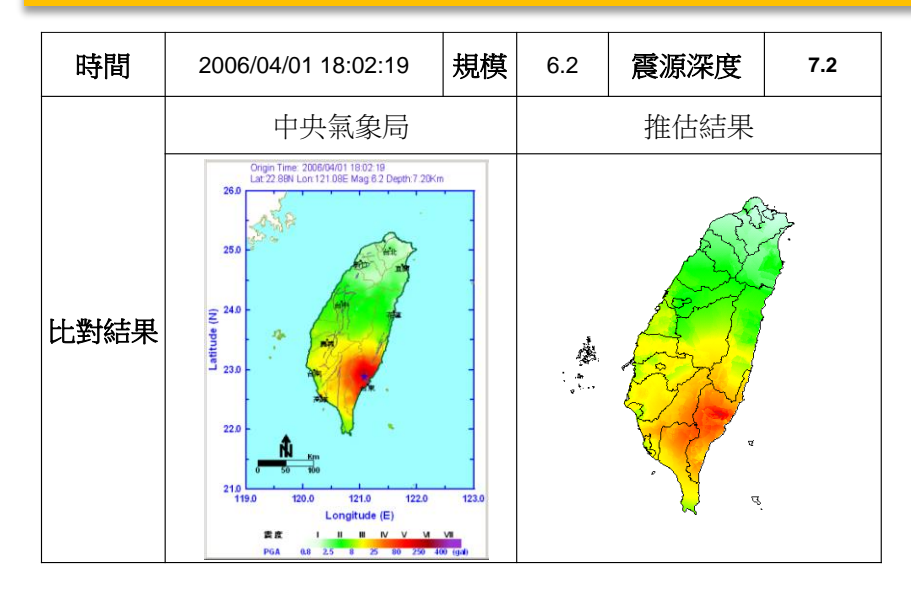

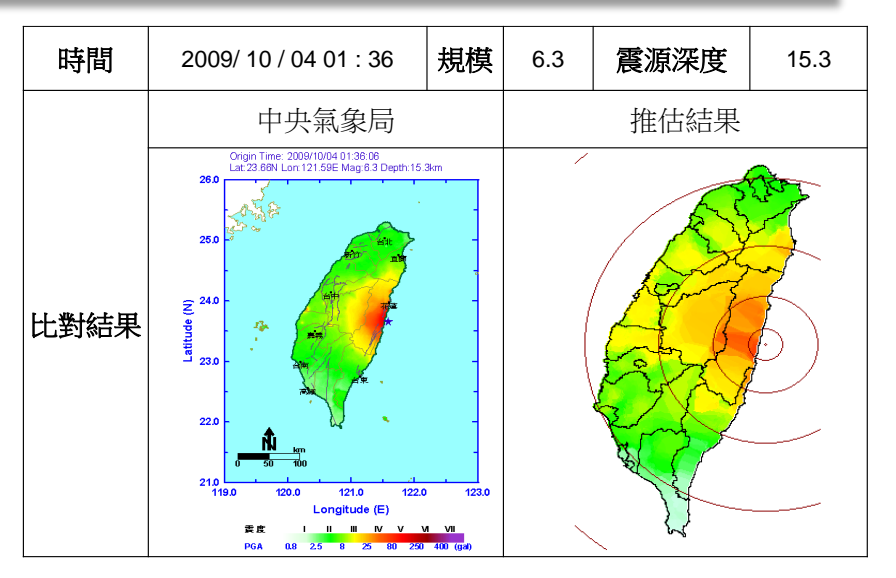

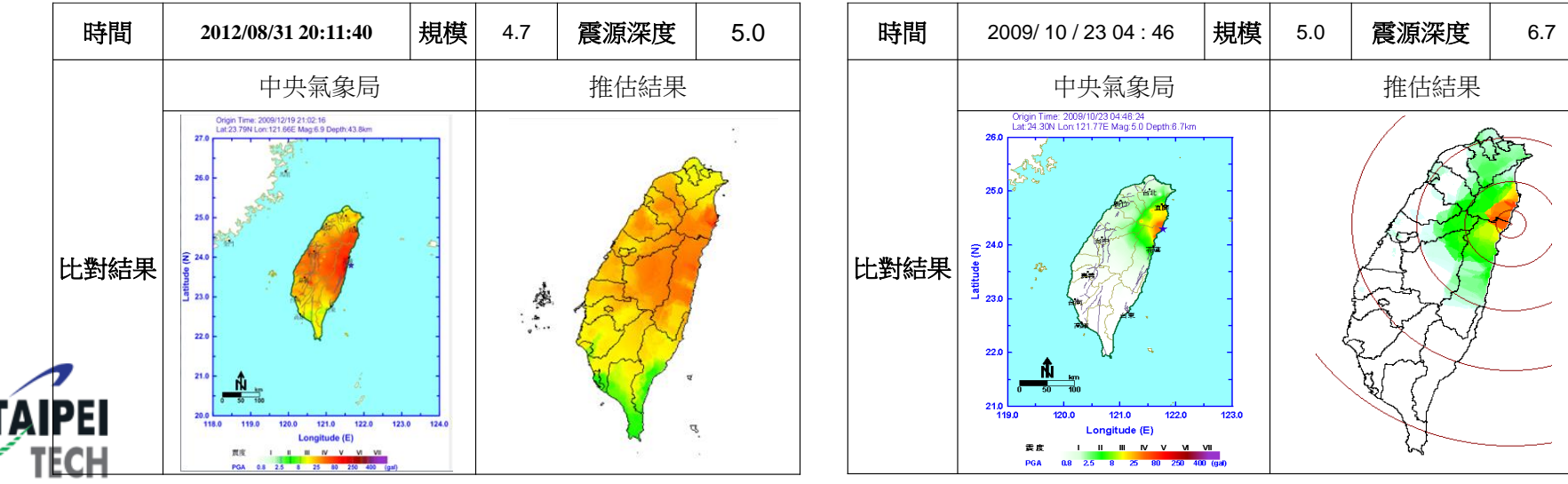

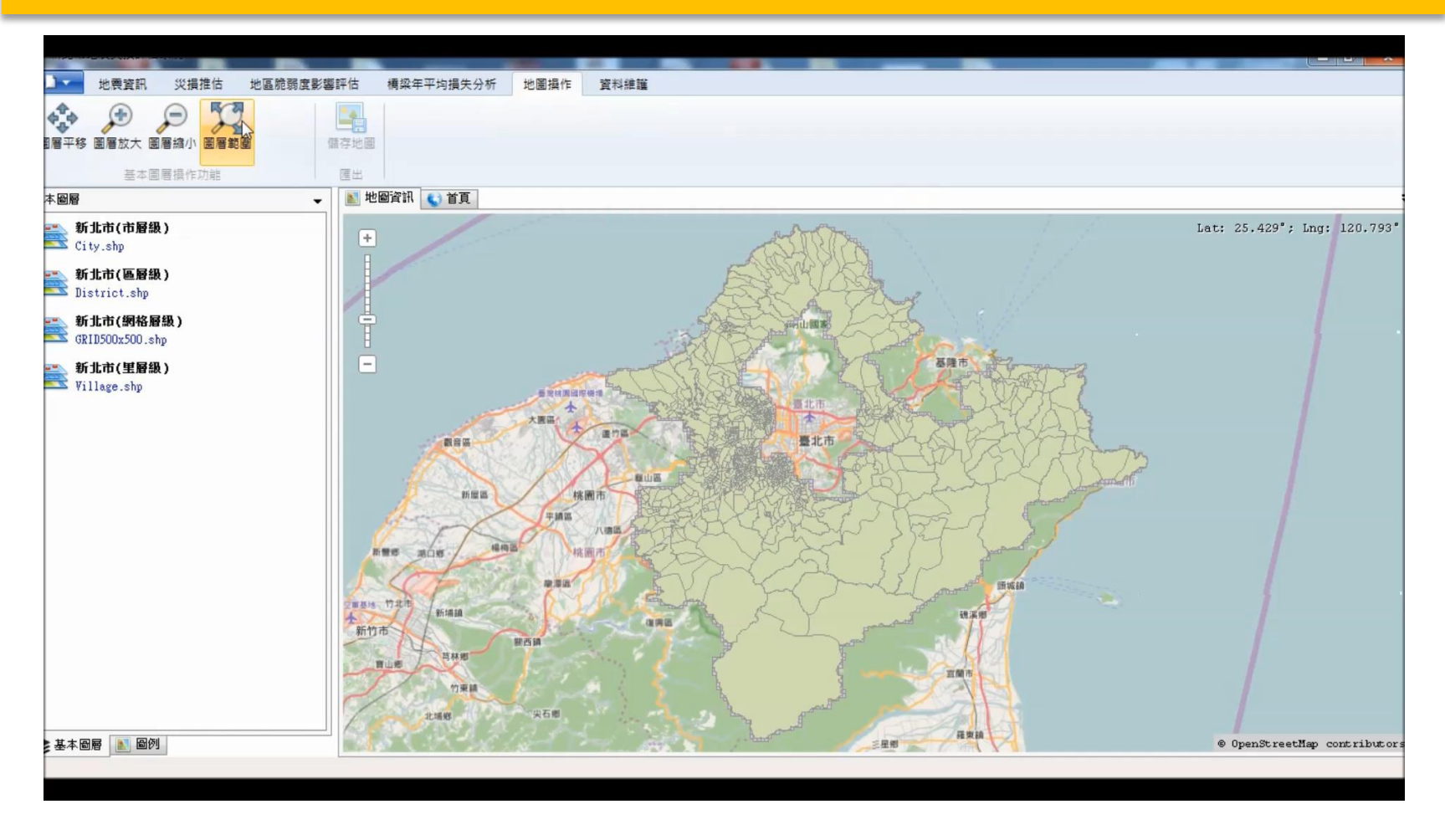

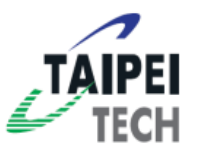

單位網格: 0.5 km × 0.5 km

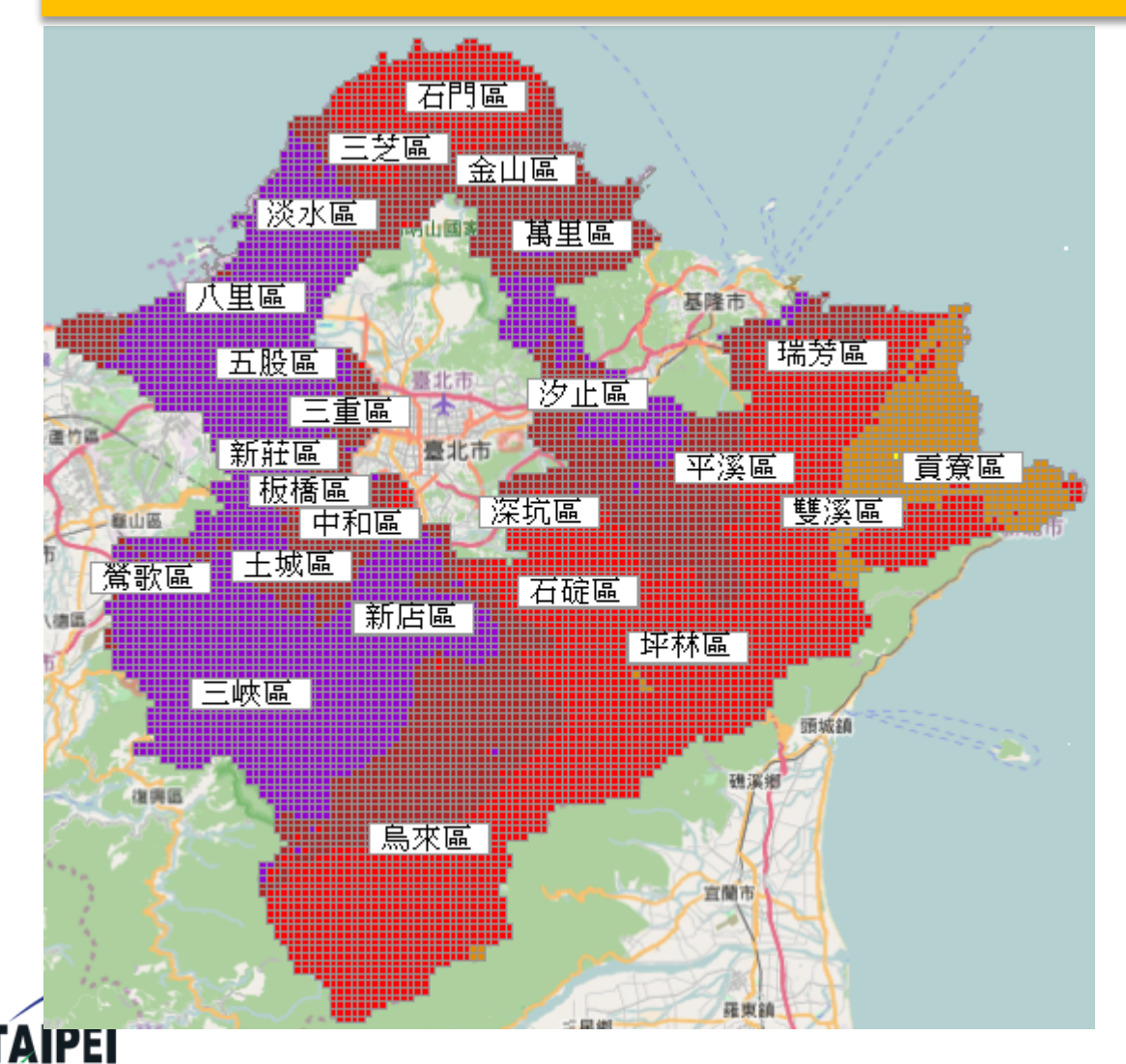

**IECH** 

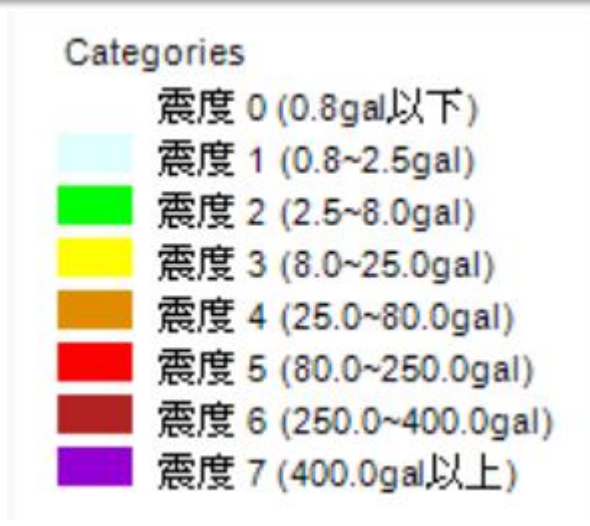

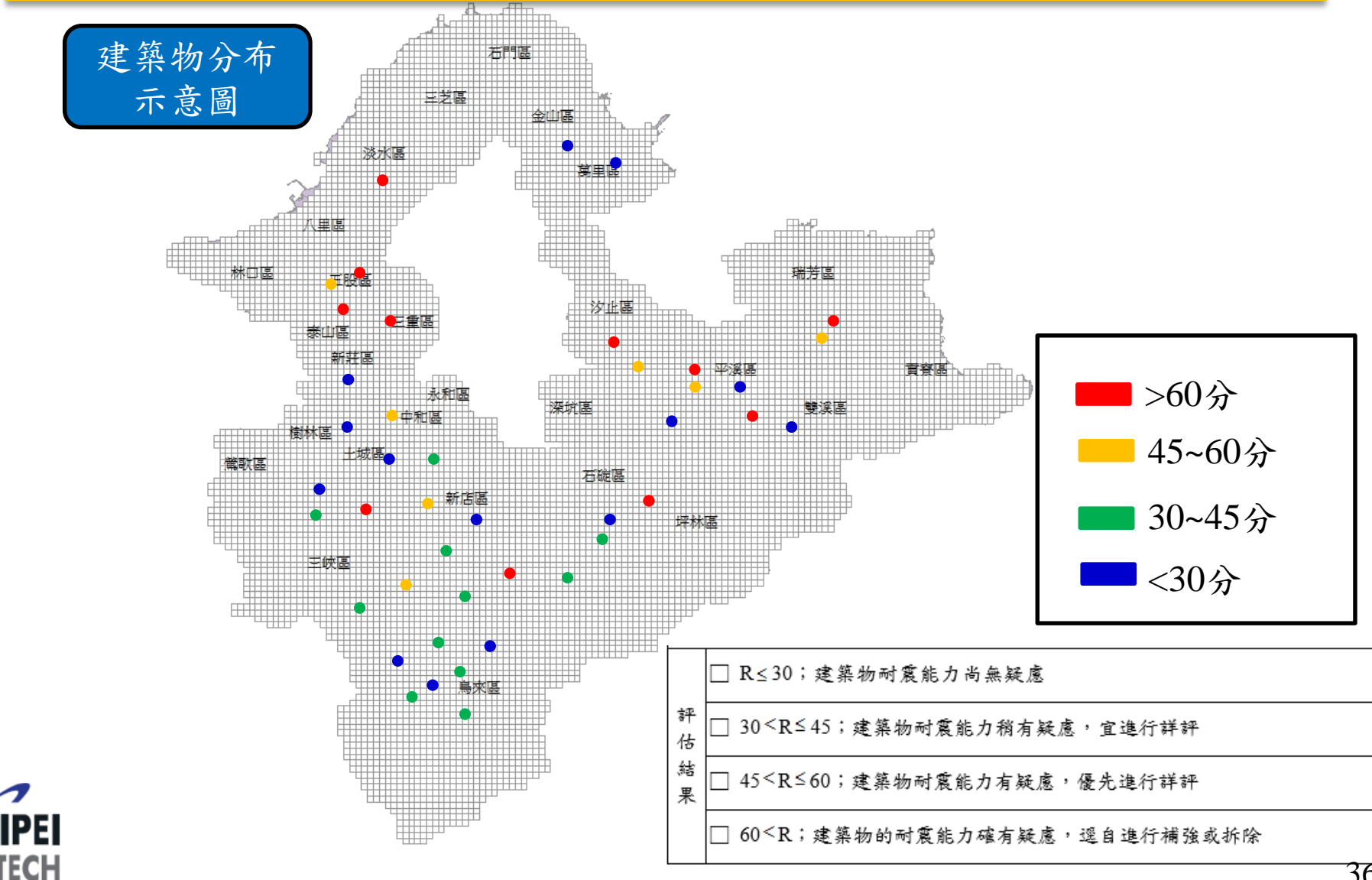

### 建築物 475 年地震回歸期耐震能力計算 j=3 j=1 j=2 ·樓層極限剪力强度 $V_{uj} = C_{vcj} \Sigma V_{coli} \times N_{ci} + C_{vsj} (\Sigma V_{swi} \times N_{swi} + \Sigma V_{scoli} \times N_{sci}) + C_{vbj} \Sigma V_{bwi} \times N_{bwi}; \quad j=1\sim3 \text{ (kgf)}$ 532818.237 564031.439 415987.469 新設計建築物之極限剪力强度 $(V_{100})_u = I \left( \frac{S_{aD}}{F_u} \right)_m W (kgf)$ 353706.304 受評估建築物之降伏地表加速度 $A_{y_{j,x}} = \frac{V_{u_j}}{(V_{100})_{u_j}} \frac{IA_{475}}{Fu}$ (g); $j = 1 \sim 3$ 0.202 0.214 0.158 $= \frac{C_{xq} \times R_{col}(C_{of} \times \sum V_{col} \times N_{cl}) + C_{xq} \times R_{xel}[C_{of} \times (\sum V_{tot} \times N_{sel} + \sum V_{scol} \times N_{srl})] + C_{xq} \times R_{bw}(C_{of} \times \sum V_{bwt} \times N_{bwt})}{C_{of} \times \sum V_{col} \times N_{st} + C_{og} \times (\sum V_{tot} \times N_{sel} + \sum V_{scol} \times N_{st}) + C_{ob} \times \sum V_{bwt} \times N_{bwt})}$ 1.181 2.075 2.400 i =1~3 $1+\frac{(R_{j}^{*}-1)}{1.5}$ (一般工址) $R_{ai}^* =$ 1.121 1.717 1.933 $1+\frac{(R_{j}^{*}-1)}{2.0}$ (台北盆地); j=1~3 $F_{ui}^{l} = F_{u}(T, R_{ai}^{l})$ ; j=1~3 1.693 1.114 1.560 $V_{ui}/W_D$ 0.505 0.534 0.394 建築物 X 向耐震能力 A<sub>c1.x</sub>=max [A<sub>y1.x</sub>F<sup>i</sup><sub>u</sub>; j=1 3] (g) 0.333 PO, *PO*, *PO*, $PO_4$ Ac 易損性曲線 Ay **PO**<sub>3</sub> $PO_4$ $P_r(R_I)$ **PO**<sub>2</sub> ductility capacity No $PO_1$ tow-thirds of ductility capacity Damage $P_r R_2$ one-thirds of ductility capacity Probability yielding point P\_ (R Complete $P_{\mathcal{X}}$ Damage PGA **Displacement**

PGA

37

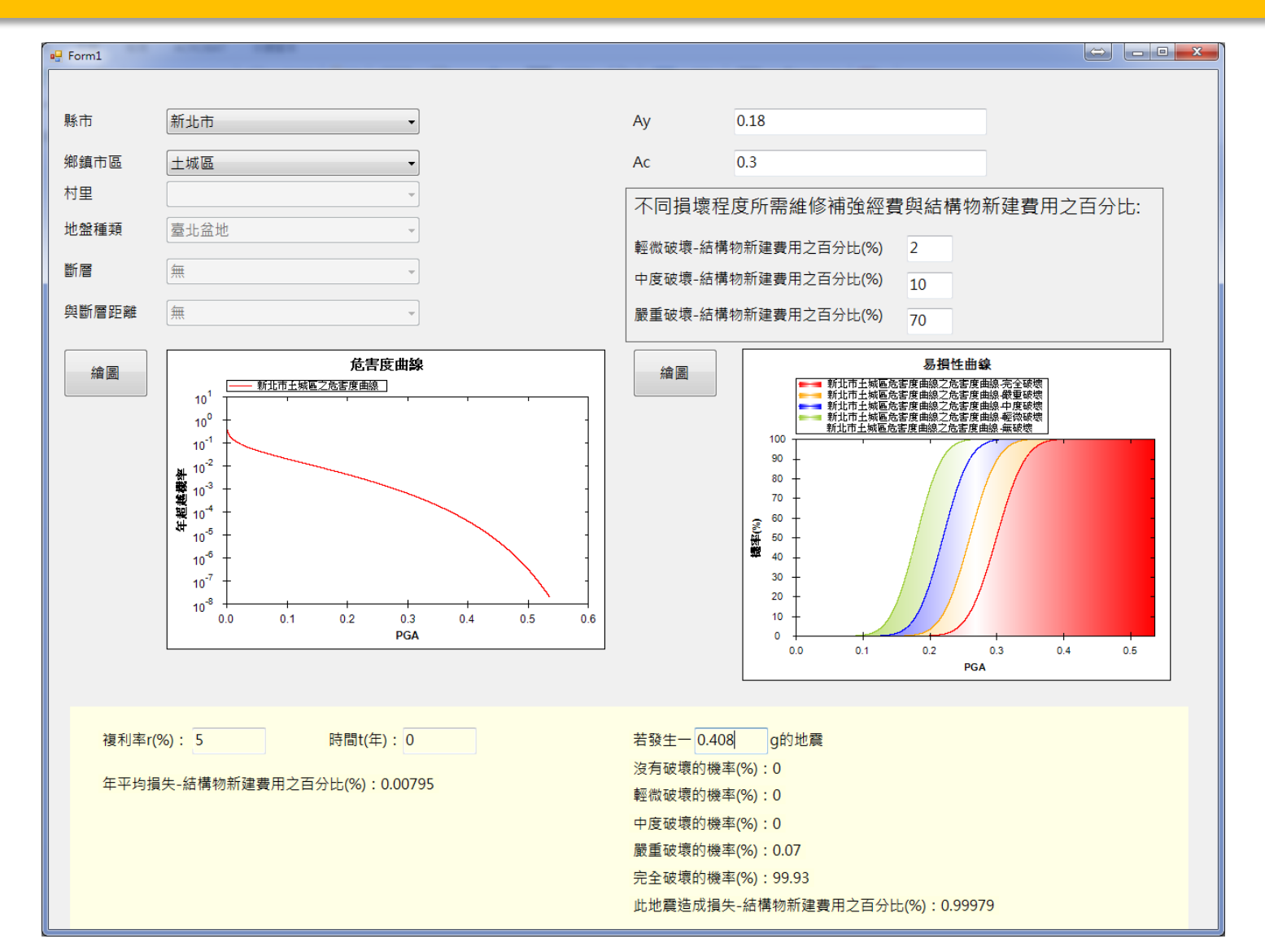

38

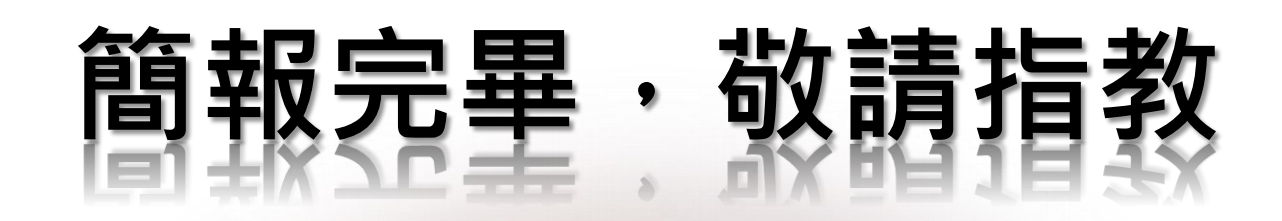

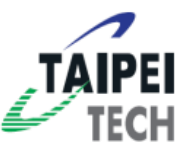